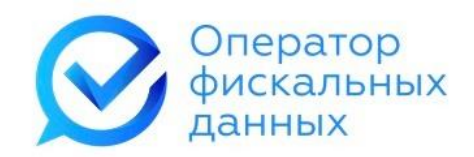

# Личный кабинет «е-ОФД»

# Инструкция пользователя

## Оглавление

| 1. Начало работы                                 |
|--------------------------------------------------|
| 2. Регистрация в личном кабинете                 |
| 3. Авторизация пользователя                      |
| 4. Восстановление забытого пароля                |
| 5. Личный кабинет 11                             |
| 6. Пополнение счёта 12                           |
| 6.1. Оплата банковской картой 13                 |
| 6.2. Оплата по счёту14                           |
| 7. Подключить кассу15                            |
| 7.1. Подключение касс поштучно 15                |
| 7.2. Пакетное подключение касс                   |
| 8. Активация кассы                               |
| 8.1. Активация поштучно                          |
| 8.2. Пакетная активация касс                     |
| 9. Мои кассы                                     |
| 9.1. Сортировка касс                             |
| 9.2. Фильтрация касс                             |
| 9.2.1. Фильтрация по дате подключения            |
| 9.2.2. Фильтрация по статусу                     |
| 9.2.3. Фильтрация по значению                    |
| 9.2.4. Фильтрация по нескольким признакам        |
| 10. Карточка кассы                               |
| 10.1. Сортировка чеков                           |
| 10.2. Фильтрация чеков                           |
| 10.2.1. Фильтрация по дате фискального документа |
| 10.2.2. Фильтрация по типу чека                  |
| 10.2.3. Фильтрация по значению                   |
| 10.2.4. Фильтрация по нескольким признакам       |
| 10.3. Выгрузка чеков                             |

|        |                                            | -  |
|--------|--------------------------------------------|----|
| 10.4.  | Просмотр чека                              | 36 |
| 10.5.  | Отправка чека по SMS и на e-mail           | 36 |
| 11. I  | Мои чеки                                   | 37 |
| 11.1.  | Сортировка чеков                           | 38 |
| 11.2.  | Фильтрация чеков                           | 38 |
| 11.2.1 | . Фильтрация по дате фискального документа | 38 |
| 11.2.2 | . Фильтрация по типу чека                  | 39 |
| 11.2.3 | . Фильтрация по значению                   | 40 |
| 11.2.4 | . Фильтрация по нескольким признакам       | 41 |
| 11.3.  | Выгрузка чеков                             | 41 |
| 11.4.  | Просмотр чека                              | 43 |
| 11.5.  | Отправка чека по SMS и на е-mail           | 44 |
| 12.    | Аренда касс                                | 44 |
| 12.1.  | Карточка арендованной кассы                | 47 |
| 12.2.  | Настройки арендованной кассы               | 49 |
| 12.3.  | Интеграция арендованной кассы              | 50 |
| 12.4.  | Формирование кассового чека вручную        | 51 |
| 13.    | Удаление кассы                             | 55 |
| 14. I  | Восстановление кассы                       | 56 |
| 15. I  | Настройки                                  | 57 |
| 15.1.  | Редактирование профиля                     | 57 |
| 15.2.  | Смена пароля                               | 59 |
| 16. (  | Сообщения оператора                        | 59 |

## 1. Начало работы

Для начала работы перейдите на главную страницу «e-OФД» по ссылке https://e-ofd.ru/

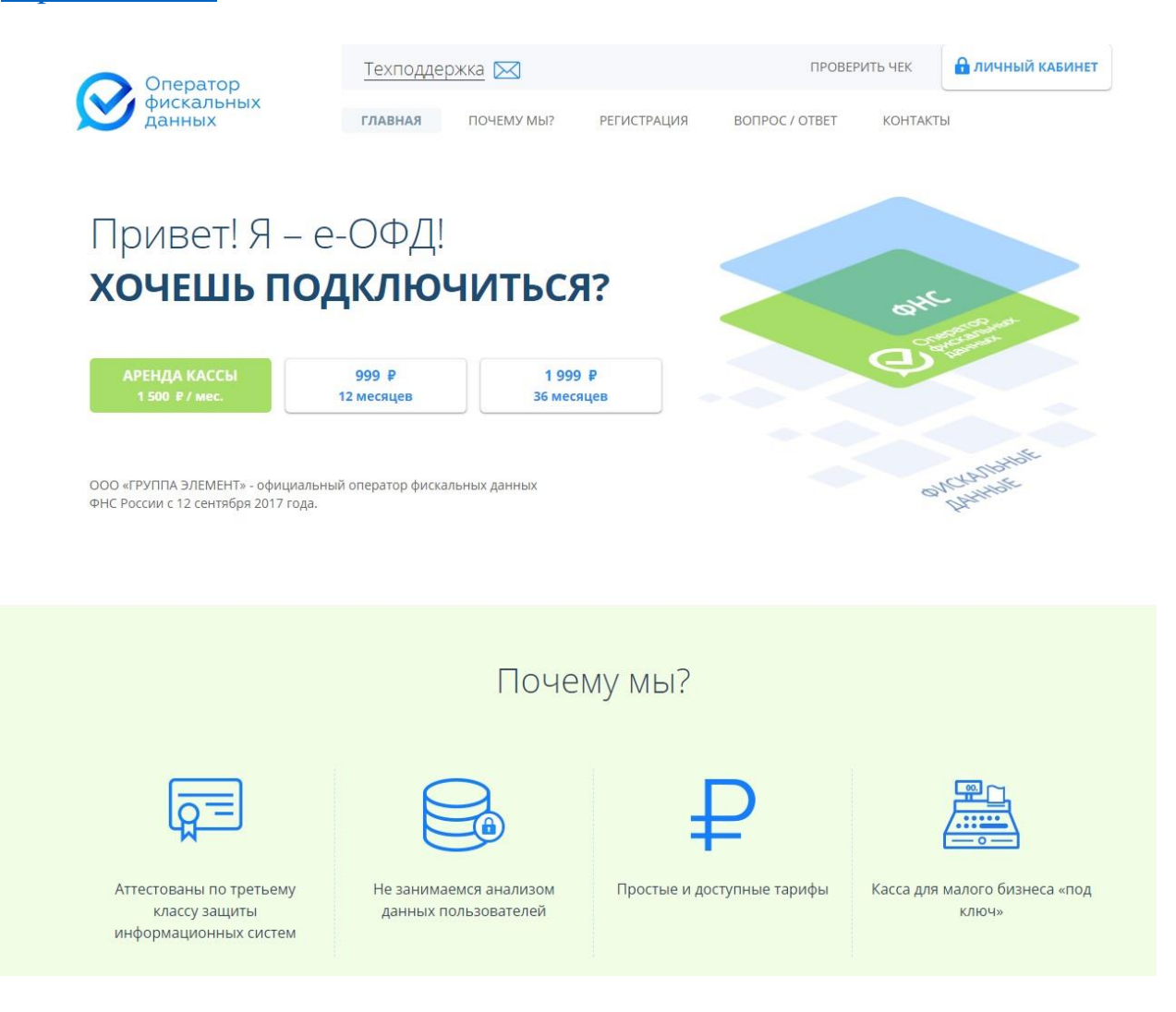

## 2. Регистрация в личном кабинете

Для использования нашего сервиса необходимо произвести регистрацию нового пользователя.

Регистрация в личном кабинете доступна для юридических лиц и индивидуальных предпринимателей.

Для регистрации в системе «e-OФД» нажмите на кнопку «Регистрация» в главном меню, или перейдите по ссылке <u>https://e-ofd.ru/sign-up</u>.

Вы будете перенаправлены на страницу регистрации.

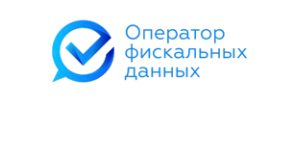

Регистрация в системе «е-ОФД»

Сервис предоставляется только для юридических лиц и индивидуальных предпринимателей

| Я не робот гесартона<br>конфиланциальность - Условия использования |
|--------------------------------------------------------------------|
|                                                                    |

Введите ИНН организации/ИП в поле ввода. Отметьте галочкой поле «Я не робот» и нажмите кнопку «Продолжить».

Система автоматически заполнит данные об организации пользователя.

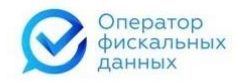

| Регистрация в с                                | истеме «е-ОФД»                                        |
|------------------------------------------------|-------------------------------------------------------|
| Сервис предоставляется только для юридиче      | ских лиц и индивидуальных предпринимателей            |
|                                                |                                                       |
|                                                |                                                       |
| Введите Ваш ИНН                                |                                                       |
| 7729642175                                     |                                                       |
|                                                |                                                       |
|                                                |                                                       |
|                                                |                                                       |
| Организационнно-правовая форма:                | Юридическое лицо                                      |
| Наименование организации:                      | ООО "ГРУППА ЭЛЕМЕНТ"                                  |
| OFPH:                                          | 1097746658239                                         |
| КПП:                                           | 772901001                                             |
| Фамилия:                                       | Корнилов                                              |
| Имя:                                           | Алексей                                               |
| Отчество:                                      | Анатольевич                                           |
| Должность единоличного исполнительного органа: | Генеральный директор                                  |
| Юридический адрес:                             | 119602 г. Москва, ул. Академика Анохина, д.2/3, пом 5 |

Укажите почтовый адрес. Если почтовый адрес организации/ИП совпадает с юридическим адресом/адресом регистрации ИП поставьте соответствующую «галочку».

| Организационнно-правовая форма:                | Юридическое лицо                                      |
|------------------------------------------------|-------------------------------------------------------|
| Наименование организации:                      | ООО "ГРУППА ЭЛЕМЕНТ"                                  |
| OFPH:                                          | 1097746658239                                         |
| КПП:                                           | 772901001                                             |
| Фамилия:                                       | Корнилов                                              |
| Имя:                                           | Алексей                                               |
| Отчество:                                      | Анатольевич                                           |
| Должность единоличного исполнительного органа: | Генеральный директор                                  |
| Юридический адрес:                             | 119602 г. Москва, ул. Академика Анохина, д.2/3, пом 5 |
|                                                |                                                       |
| Почтовь                                        | ий адрес:                                             |
| 🗹 Совпадает с ад                               | ресом регистрации                                     |
|                                                |                                                       |
|                                                |                                                       |
| Адрес                                          |                                                       |
| 119602 г. Москва ул. Акале                     |                                                       |
| посква, ул. Акаде                              |                                                       |
|                                                |                                                       |
|                                                |                                                       |
|                                                |                                                       |

Введите контактную информацию в соответствующие поля: адрес электронной почты, номер телефона и ФИО контактного лица.

| Контактны | ий номер телефона |
|-----------|-------------------|
|           |                   |
|           |                   |
|           |                   |
|           | Контактное лицо:  |
|           | •                 |
|           |                   |
| Фамилия   |                   |
|           |                   |
| Имя       |                   |
|           |                   |
|           |                   |

Контактная информация:

Введите банковские реквизиты: БИК, наименование банка, корреспондентский счёт и расчётный счёт.

|          | Sannie Gann | a    |  |  |
|----------|-------------|------|--|--|
| Корреспо | ндентский   | счет |  |  |
| Расчетнь | й счет      |      |  |  |
|          |             |      |  |  |

Ознакомьтесь с политикой обработки персональных данных, а также с условиями договора-оферты.

После ознакомления и согласия поставьте галочки напротив соответствующих пунктов.

Проверьте корректность введённых данных и нажмите кнопку «Продолжить».

Система отправит письмо-подтверждение на указанный e-mail адрес. Для подтверждения регистрации перейдите по ссылке, указанной в письме.

Регистрация в системе «е-ОФД»

Подтверждение регистрации

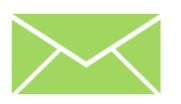

На указанный вами электронный адрес **e-ofd@e-ofd.ru** будет отправлено письмо-подтверждение.

Пожалуйста, проверьте свой почтовый ящик.

Если Вы не получили письмо с подтверждением, проверьте введённый адрес электронной почты, отметьте галочку «Я не робот» и нажмите кнопку «Отправить ещё раз».

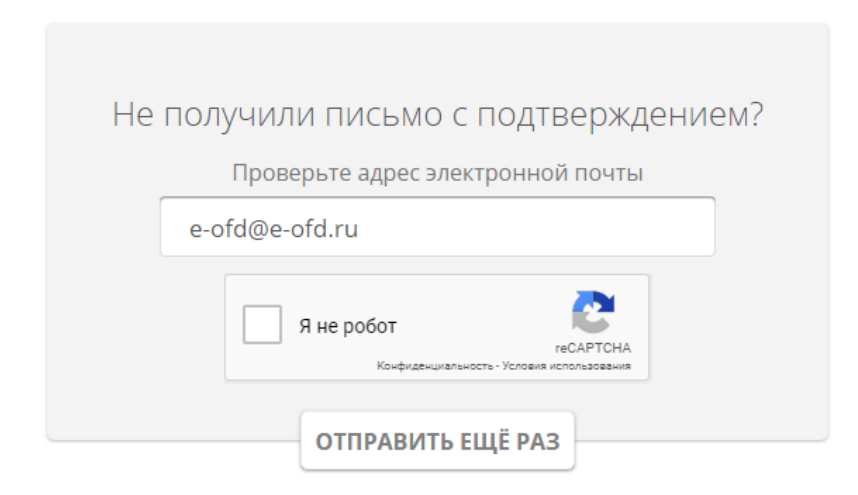

После успешного подтверждения адреса электронной почты необходимо задать пароль для входа в личный кабинет.

| Регистрация в системе «е-ОФД»                          |
|--------------------------------------------------------|
| <b>8</b>                                               |
| Поздравляем!                                           |
| Для успешной регистрации в системе<br>остался один шаг |
| Задайте пароль для входа в личный<br>кабинет?          |
| Пароль для входа                                       |
| Подтверждение пароля                                   |
| ГОТОВО                                                 |

Пароль должен содержать прописные и строчные буквы, а также цифры и специальные символы (например, кавычки, скобки и другие). Длина пароля должна составлять не менее 6 символов.

Повторите пароль и нажмите кнопку «Готово». Вы будете перенаправлены в личный кабинет «е-ОФД» на страницу «Мои кассы».

На этом регистрация в системе «е-ОФД» завершена.

### 3. Авторизация пользователя

Для авторизации в системе «e-OФД» нажмите на кнопку «Личный кабинет» на главной странице сайта, либо перейдите по ссылке <u>https://e-ofd.ru/login</u>

| Вы | перейдёте на | страницу    | входа в | личный | кабинет. |
|----|--------------|-------------|---------|--------|----------|
|    |              | <b>1</b> 12 | , ,     |        |          |

| Оператор<br>фискальных<br>данных |
|----------------------------------|
| Вход в личный кабинет            |
| ИНН/Логин<br>Пароль              |
| Восстановление пароля            |
|                                  |
|                                  |

Введите Логин (ИНН) и Пароль, указанные при регистрации и нажмите кнопку «Войти».

Если логин и пароль введены корректно, Вы будете перенаправлены на страницу «Мои кассы» Личного Кабинета «е-ОФД».

## 4. Восстановление забытого пароля

Вы можете восстановить забытый пароль, нажав кнопку «Восстановление пароля». Система перенаправит Вас на страницу восстановления пароля.

| Оператор<br>фискальных<br>данных                                                                   |  |
|----------------------------------------------------------------------------------------------------|--|
|                                                                                                    |  |
| Забыл пароль :(<br>Введите Ваш личный идентификатор (логин),<br>который был указан при регистрации |  |
| ИНН/Логин<br>На адрес личного кабинета мы вышлем инструкцию<br>по восстановлению пароля            |  |
| Я не робот коситоти и селаточи<br>Конфиденциальность - Условия использования                       |  |
| отправить                                                                                          |  |

Введите ИНН организации/ИП, который был указан при регистрации, отметьте галочкой пункт «Я не робот» и нажмите кнопку «Отправить».

На указанный при регистрации адрес электронной почты будет отправлено письмо с уникальной ссылкой для восстановления пароля.

| Оператор<br>фискальных<br>данных                                                  | support@e-ofd.ru<br>круглосуточная техподдержка |
|-----------------------------------------------------------------------------------|-------------------------------------------------|
| Здравствуйте!<br>Для сброса пароля перейдите по ссылке, располож<br>СБРОСИТЬ ПАРО | кенной ниже.<br>ЛЬ                              |
| Если письмо пришло к вам по ошибке, проигнориру                                   | уйте его.                                       |
| Это письмо отправлено в автоматическом режиме.<br>него.                           | . Пожалуйста, не отвечайте на                   |
| С уважением,<br>команда е-ОФД                                                     |                                                 |
| © 2009-2018 ООО «ГРУППА ЭЈ                                                        | ЛЕМЕНТ»                                         |
| e-ofd.ru                                                                          |                                                 |
| Присоединяйтесь к нам в социал<br>Самые свежие новости, обзоры, лайфха            | пьных сетях!<br>аки, консультации.              |
| • f 💌                                                                             | 2                                               |

Нажмите на кнопку «Сбросить пароль» и система перенаправит Вас на страницу ввода нового пароля.

| Оператор<br>фискальных<br>данных |  |
|----------------------------------|--|
|                                  |  |
| Задайте пароль                   |  |
| Пароль для входа                 |  |
| Подтверждение пароля             |  |
|                                  |  |
| готово                           |  |
|                                  |  |
|                                  |  |
|                                  |  |
|                                  |  |

Задайте новый пароль для входа. Повторите пароль и нажмите кнопку «Готово». Вы будете перенаправлены в личный кабинет «е-ОФД».

## 5. Личный кабинет

При входе в личный кабинет по умолчанию пользователь переходит на страницу «Мои кассы».

| Оператор<br>фискальных<br>данных | Техподдержка 🖂               | Баланс: 0.00 руб. пополнить 7729642175 🖂 🗧 ВЫХОД |
|----------------------------------|------------------------------|--------------------------------------------------|
|                                  | ПОДКЛЮЧИТЬ КАССУ МОИ КАССЫ   | МОИ ЧЕКИ АРЕНДА КАСС ЕЩЕ<br>ВОПРОС / ОТВЕТ       |
| Мои кассы                        |                              |                                                  |
| Дата подключения                 | Статус Параметр<br>Все • Все | Значение                                         |
| Кассы не найдены                 |                              |                                                  |

В верхней части личного кабинета находятся:

- Кнопка «Техподдержка» позволяет написать письмо на электронный адрес технической поддержки <u>support@e-ofd.ru</u> при помощи установленного на компьютере почтового клиента;
- Информация о доступном балансе Клиента;
- Кнопка «Пополнить» инициирует пополнение баланса внутреннего счёта «е-ОФД»;
- ИНН Клиента;
- Кнопка «Сообщения оператора» отображает историю операций по счёту Клиента;
- Кнопка «Настройки» 若 позволяет отредактировать профиль и изменить пароль;
- Кнопка «Выход» инициирует выход из личного кабинета «е-ОФД».

Личный кабинет пользователя содержит следующие вкладки:

- Подключить кассу
- Мои кассы
- Мои чеки
- Аренда касс
- Вопрос / Ответ

## 6. Пополнение счёта

Доступный баланс клиента «е-ОФД» отображается в верхнем меню личного кабинета.

|              | Техподдержка 🖂       |                  | Баланс: <b>0.00</b> руб. | пополнить | 7729642175  | выход |  |
|--------------|----------------------|------------------|--------------------------|-----------|-------------|-------|--|
| $\heartsuit$ | фискальных<br>данных | ПОДКЛЮЧИТЬ КАССУ | МОИ КАССЫ                | МОИ ЧЕКИ  | АРЕНДА КАСС | : ЕЩЕ |  |

Для пополнения счёта клиента «е-ОФД» необходимо нажать кнопку «Пополнить». Вы перейдёте на страницу пополнения баланса клиента.

| Оператор             | Техподдержка 🖂          | Баланс: <b>0.00</b> руб. <b>пополнить</b> 77 | 29642175 🖾 😫 ВЫХОД |
|----------------------|-------------------------|----------------------------------------------|--------------------|
| фискальных<br>данных | ПОДКЛЮЧИТЬ КАССУ МОИ КА | ССЫ МОИ ЧЕКИ АРЕНДА КАСС                     | ЕЩЕ                |
|                      | Пополнен                | ие баланса                                   |                    |
|                      | Сумма по                | полнения:                                    |                    |
|                      | Выберите сп             | особ оплаты:                                 |                    |
|                      |                         |                                              |                    |
|                      | ПОПО                    | пнить                                        |                    |

Оплатить услуги «е-ОФД» можно банковской картой либо путём выставления счёта на оплату.

Введите сумму пополнения и выберите способ оплаты. Сумма пополнения должна быть не менее 100 рублей.

Выберите удобный способ пополнения и нажмите кнопку «Пополнить».

## 6.1. Оплата банковской картой

При оплате банковской картой в системе появится окно ввода реквизитов карты для оплаты услуг.

| <b>Тинькофф VIS</b><br>Банк                                              | A MasterCare | Maestro     | МИ₽                      |             |                                                                                                 |                                                                                 |
|--------------------------------------------------------------------------|--------------|-------------|--------------------------|-------------|-------------------------------------------------------------------------------------------------|---------------------------------------------------------------------------------|
| Оплата: 999,00 Р<br>Магазин: e-OFD<br>Номер заказа: 20180717122530_00001 |              | 0           | Безопасное<br>соединение |             |                                                                                                 |                                                                                 |
| Введите номер карты                                                      |              |             |                          |             | VISA MasterCard<br>SecureCode                                                                   |                                                                                 |
| Месяц / Год                                                              |              | С\<br>Что : | W/CVC                    | L<br>S<br>A | Интернет-платежи зац<br>GSL и протоколом 3D :<br>Банк" не передает маг<br>данные, в том числе д | цищены сертификатом<br>Secure. АО "Тинькофф<br>азинам платежные<br>анные карты. |
|                                                                          |              |             |                          | ÷           | Банк Банк                                                                                       | φφ                                                                              |
| Получить квитанцию на эл. почту                                          | C            | Оплатит     | Ъ                        | (           | Сервис предоставлен                                                                             | АО «Тинькофф Банк».                                                             |
| Вводя адрес электронной почты вы соглашаетесь с ус                       | ловиями пере | едачи инф   | ормации                  |             |                                                                                                 |                                                                                 |

Введите номер карты, срок действия карты и код безопасности, после чего нажмите кнопку «Оплатить». Денежные средства поступят на счёт клиента сразу после списания с банковской карты.

## 6.2. Оплата по счёту

При оплате на расчётный счёт введите сумму пополнения и выберите способ оплаты «Получить счёт для оплаты». После этого нажмите на кнопку «Пополнить». Вы получите информационное сообщение о том, что заявка на выставление счёта сформирована.

| Оператор<br>фискальных<br>данных | +7 (495) 215 58 97 🔗 валанс в во руб пополнить 7729642175 🖂 🐲 выход<br>Г Заявка сформирована |
|----------------------------------|----------------------------------------------------------------------------------------------|
|                                  | Пара минут и счет в Вашем почтовом ящике                                                     |
|                                  | ок                                                                                           |
|                                  | 999                                                                                          |
|                                  | Выберите способ оплаты:                                                                      |
|                                  |                                                                                              |
|                                  | пополнить                                                                                    |

Квитанция для оплаты счёта будет отправлена на указанный при регистрации адрес электронной почты.

| Оператор<br>фискальных<br>данных                                                                                                    | support@e-ofd.ru<br>круглосуточная техлоддержка          |
|----------------------------------------------------------------------------------------------------|----------------------------------------------------------|
| Здравствуйте!<br>Заказанный счет на оплату услуг е-ОФД в прило<br>Если письмо пришло к вам по ошибке, проигнор<br>Это письмо отправлено в автоматическом режи<br>него. | жении.<br>ируйте его.<br>ме. Пожалуйста, не отвечайте на |
| С уважением,<br>команда е-ОФД                                                                                                    |                                                          |

Денежные средства, переведенные по платежному поручению, зачисляются на внутренний счет «е-ОФД» до 11:00 (Мск) на следующий банковский день после списания денежных средств с корреспондентского счета банка-исполнителя.

## 7. Подключить кассу

Вкладка «Подключить кассу» даёт возможность пользователю подключать кассы как поштучно, так и в пакетном режиме.

## 7.1. Подключение касс поштучно

При поштучном подключении все данные кассы необходимо ввести вручную.

| Оператор          | Техподдержка 🖂 Баланс: 0.00 руб. пополнить 7729642175 🖾 😫 ВЫХОД |
|-------------------|-----------------------------------------------------------------|
| фискальных данных | ПОДКЛЮЧИТЬ КАССУ МОИ КАССЫ МОИ ЧЕКИ АРЕНДА КАСС ЕЩЕ             |
|                   | Подключить кассу<br>поштучно пакетный импорт                    |
|                   | Название Кассы                                                  |
|                   | Адрес установки                                                 |
|                   | Регистрационный номер Кассы                                     |
|                   | Заводской номер Кассы                                           |
|                   | Номер ФН                                                        |
|                   | подтвердить                                                     |

Введите Название кассы. Введённое название будет отображаться в разделе «Мои кассы».

Введите Адрес установки кассы. Введённый адрес будет отображаться в личном кабинете.

Введите Регистрационный номер кассы. Регистрационный номер присваивается налоговым органом после подачи заявления на регистрацию онлайн-кассы.

Введите Заводской номер кассы. Заводской номер указывается на кассовом аппарате или в паспорте кассы.

Введите Заводской номер ФН. Номер указан на корпусе или в паспорте фискального накопителя.

Проверьте введённые данные и нажмите кнопку «Подтвердить».

После успешного добавления кассы появится всплывающее окно с возможностью выбора дальнейшего действия.

| Оператор<br>фискальных<br>данных | • +7./405) 215 58 07<br>Каланс 10000 00 руб пополнуть 7729642175 ⊠ № ВЫХОД<br>Каланс 10000 00 руб пополнуть 7729642175 ⊠ № ВЫХОД<br>Каланс 10000 00 руб пополнуть 7729642175 № № ВЫХОД |
|----------------------------------|----------------------------------------------------------------------------------------------------|
|                                  | Касса <b>«Касса 1»</b> успешно добавлена.                                                                                                    |
|                                  | ПОДКЛЮЧИТЬ ЕЩЁ МОИ КАССЫ                                                                                                    |
|                                  | Название Кассы                                                                                                    |
|                                  | Kacca 1                                                                                                    |
|                                  | Адрес установки                                                                                                    |
|                                  | ул. Серверная, 1                                                                                                    |
|                                  | Регистрационный номер Кассы                                                                                                    |
|                                  | 000000005010140                                                                                                    |
|                                  | Заводской номер Кассы                                                                                                    |
|                                  | 123456789                                                                                                    |
|                                  | Номер ФН                                                                                                    |
|                                  | 123123123123123123                                                                                                    |
|                                  |                                                                                                    |
|                                  | подтвердить                                                                                                    |

Для подключения следующей кассы в ручном режиме нажмите кнопку «Подключить ещё».

Вы можете просмотреть список касс, нажав на кнопку «Мои кассы».

### 7.2. Пакетное подключение касс

При пакетном подключении касс пользователю предлагается загрузить с компьютера предварительно заполненный xls-файл, который содержит список касс и их регистрационных данных.

Скачать файл-шаблон для заполнения можно нажав на кнопку «Скачать шаблон».

| Оператор          | Техподдержка 🖂 Баланс: 10000.00 руб. пополнить 7729642175 🖂 葦 ВЫХОД |
|-------------------|---------------------------------------------------------------------|
| фискальных данных | х подключить кассу мои кассы мои чеки аренда касс еще               |
|                   | Подключить кассу                                                    |
| ,                 | поштучно Пакетный импорт                                            |
|                   | Файл для пакетного импорта                                          |
|                   | скачать шаблон                                                      |
|                   | ИМПОРТИРОВАТЬ                                                       |

После загрузки заполненного файла в личный кабинет, нажмите на кнопку «Импортировать».

При успешном импортировании касс появится всплывающее окно с соответствующей информацией.

| Оператор<br>фискальных | + 7 (495) 215 58 97 Sabare 0 00 руб пополнить 7729642175 🖾 🗮 ВЫХОД |
|------------------------|--------------------------------------------------------------------|
| данных                 | Пакетное добавление касс                                           |
|                        | Кассы в количестве 5шт. успешно добавлены                          |
|                        | ок                                                                 |
|                        |                                                                    |
|                        | Файл для пакетного импорта                                         |
|                        | sample (10).xml                                                    |
|                        | <u>скачать шаблон</u>                                              |
|                        | импортировать                                                      |
|                        |                                                                    |

Если файл-шаблон был заполнен неверно, система отобразит информационное сообщение с ошибкой. Вы сможете скачать отчёт об ошибках и импортировать кассы повторно.

| Оператор<br>фискальных<br>данных | <ul> <li>+7 (405) 215 58 07</li> <li>С Баланс: 10000 00 руб (полодицта) 7729642175</li> <li>К ВЫХОД</li> <li>Кассы в количестве 5шт имеют ошибки импорта</li> </ul> |
|----------------------------------|----------------------------------------------------------------------------------------------------|
|                                  | к списку касс                                                                                                    |
| Фай                              | СКАЧАТЬ ОТЧЕТ ОБ ОШИБКАХ                                                                                                    |

Нажав на кнопку «К списку касс», Вы перейдёте на страницу «Мои кассы».

### 8. Активация кассы

Для дальнейшей работы в системе «e-OФД» необходимо произвести активацию добавленных в личный кабинет касс. Активация касс возможна как поштучно, так и в пакетном режиме.

#### 8.1. Активация поштучно

Для активации кассы необходимо перейти в раздел «Мои кассы».

Нажмите на название кассы, которую хотите активировать. Вы перейдёте в карточку кассы.

| Оператор          | Техподдержка 🖂   | Баланс: <b>10 000.00</b> руб. | пополнить   | 7729642175 | $\square$ | ÷    | выход |
|-------------------|------------------|-------------------------------|-------------|------------|-----------|------|-------|
| фискальных данных | ПОДКЛЮЧИТЬ КАССУ | МОИ КАССЫ МОИ ЧЕКИ            | АРЕНДА КАСС | с еще      |           |      |       |
| Kacca «Kacca 1»   |                  |                               | АКТИ        | ВИРОВАТЬ   |           | удал | ить   |
| Подключена        | 17 июл 2018 г.   | Последний чек                 |             |            |           |      |       |
| Статус Кассы      | Не оплачена      | Тарифный план                 | <u></u>     |            |           |      |       |
| Статус ФН         | ОК               | Оплачено до                   | —           |            |           |      |       |

Нажмите кнопку «Активировать». Откроется окно выбора тарифа.

| Оператор<br>фискальны | € +7 / <u>4</u> 05\ 215 58 07 | Баванс: 10 000 00 руб поповнить 7729642175 | жарана выход<br>Харана выход |
|-----------------------|-------------------------------|--------------------------------------------|------------------------------|
| Данных                | Активирс                      | вать тариф                                 |                              |
| Kacca «Kacca 1»       |                               |                                            |                              |
| Подключена            | «Годовой»<br>999 руб. / 1 год | «Индивидуальный»                           | удалить                      |
| Статус Кассы          |                               |                                            |                              |
| Статус ФН             | «Тройка»<br>1999 руб. / 3 год |                                            |                              |
| Название Кассы        |                               |                                            |                              |
| Kacca 1               | Количество в                  | ыбранных Касс: 1                           |                              |
| Адрес установки       |                               |                                            |                              |
| ул. Серверная, 1      | ПРИ                           | менить                                     |                              |
| Регистрационный но    |                               |                                            |                              |
| 000000005010140       |                               |                                            |                              |

## Для активации кассы выберите тариф и нажмите кнопку «Применить».

| Оператор<br>фискальны.<br>данных              | • +7 (495) 215 58 97<br>Активиров          | заланс <b>10.000.00</b> руб. (пополнить) 7729642175 (<br>Зать тариф | ж<br>ж  |
|-----------------------------------------------|--------------------------------------------|---------------------------------------------------------------------|---------|
| Касса «Касса 1»<br>Подключена<br>Статус Кассы | <mark>«Годовой»</mark><br>999 руб. / 1 год | «Индивидуальный»                                                    | удалить |
| Статус ФН                                     | «Тройка»<br>1999 руб. / 3 год              |                                                                     |         |
| Kacca 1                                       | Количество вы                              | бранных Касс: 1                                                     |         |
| Адрес установки ул. Серверная, 1              | ПРИМ                                       | енить                                                               |         |
| Регистрационный но<br>000000005010140         |                                            |                                                                     |         |

Для активации кассы при помощи промокода, нажмите кнопку «Индивидуальный». Появится поле для ввода промокода.

| Оператор<br>фискальны:<br>данных | • +7 (405) 215 58 07<br>Активиро           | Баланс: 10 000 00 руб пополнить 7729642175 🔀 ВЫХОД<br>Х<br>Вать тариф |
|----------------------------------|--------------------------------------------|-----------------------------------------------------------------------|
| Касса «Касса 1»<br>Подключена    | <mark>«Годовой»</mark><br>999 руб. / 1 год | «Индивидуальный»                                                      |
| Статус Кассы<br>Статус ФН        | <mark>«Тройка»</mark><br>1999 руб. / 3 год |                                                                       |
| Название Кассы<br>Касса 1        | Введите                                    | промокод                                                              |
| ул. Серверная, 1                 | Количество вы                              | абранных Касс: 1                                                      |
| Регистрационный на               | ПРИМ                                       | ленить                                                                |
|                                  | сохранить из                               | менения                                                               |

Введите промокод и нажмите кнопку «Применить».

После выбора тарифа и нажатия кнопки «Применить» появится окно с информацией об успешной активации.

| Оператор<br>фискальных<br>данных | ¢ ±7 /⊿05      | активация тарифа          | пополнить 7729642175 | Выход   |
|----------------------------------|----------------|---------------------------|----------------------|---------|
| Kacca «Kacca 1»                  |                | Тариф активирован успешно |                      |         |
|                                  |                | ок                        | КТИВИРОВАТЬ          | удалить |
|                                  |                |                           |                      |         |
| Подключена                       | 17 июл 2018 г. | Последний чек             | -                    |         |

## 8.2. Пакетная активация касс

Для пакетной активации касс необходимо перейти на страницу «Мои кассы». После чего в разделе фильтрации выбрать статус кассы «Не оплачена».

|                                                       | Техподдержка   | Ба            | ланс: <b>9 001.00</b> руб     | ополнить 7729642175    | 🖂 😫 выход          |
|-------------------------------------------------------|----------------|---------------|-------------------------------|------------------------|--------------------|
| фискальных данных                                     | ПОДКЛЮЧИТЬ КАС | СУ МОИ КАССЫ  | МОИ ЧЕКИ                      | АРЕНДА КАСС ЕЩ         | E                  |
| Мои кассы                                             |                |               |                               |                        |                    |
|                                                       |                |               |                               |                        |                    |
| Дата подключения                                      | Статус         | Параметр      | Значение                      |                        |                    |
| <u></u>                                               | Не оплачена    | ▼ Bce         | •                             |                        | Q X                |
|                                                       |                |               |                               |                        |                    |
| Количество выбранных записей: (                       | 0              |               |                               |                        |                    |
| <u>Касса</u>   <u>Адрес</u> С                         | татус Тарио    | ф Оплачено по | <u>3H</u>   <u>PH</u>         | ΦH                     | Смена   <u>Чек</u> |
| <ul> <li>Касса 2<br/>ул. Серверная, 2</li> </ul>      | е оплачена —   |               | 0000000001059604<br>100000001 | 1231231231231232<br>OK |                    |
| <ul> <li>Касса 3<br/>ул. Серверная, 3</li> </ul>      | Е ОПЛАЧЕНА —   | -             | 000000001055479<br>100000002  | 1231231231231233<br>ОК |                    |
| <ul> <li>Касса 4</li> <li>ул. Серверная, 4</li> </ul> | Е ОПЛАЧЕНА —   | -             | 000000001051350<br>100000003  | 1231231231231234<br>ОК |                    |
| <ul> <li>Касса 5<br/>ул. Серверная, 5</li> </ul>      | Е ОПЛАЧЕНА —   |               | 000000001047217<br>100000004  | 1231231231231235<br>OK |                    |
| <ul> <li>Касса 6</li> <li>ул. Серверная, 6</li> </ul> | е оплачена —   |               | 000000001043088<br>100000005  | 1231231231231236<br>OK |                    |
|                                                       |                |               |                               |                        |                    |
| 듣 1 🔿 Записей на страни.                              | це: 20 🔻       |               |                               |                        |                    |

Слева от названия ККТ появится столбец выбора касс. Выберите кассы, которые хотите активировать.

В выпадающем списке выберите пункт «Активировать» и нажмите кнопку

| 1ои к    | ассы                                             |               |         |                 |                              |                               |                           |
|----------|--------------------------------------------------|---------------|---------|-----------------|------------------------------|-------------------------------|---------------------------|
| Дата под | дключения                                        | Статус        | ачена 🔻 | Параметр<br>Все | Значение                     |                               | Q×                        |
| Колич    | ество выбранных запи                             | сей: <b>3</b> | Актие   | ировать         | •                            |                               |                           |
|          | Касса   Адрес                                    | Статус        | Удали   | 1ть             |                              | <u>ФН</u>                     | <u>Смена</u>   <u>Чек</u> |
|          | <ul> <li>Касса 2<br/>ул. Серверная, 2</li> </ul> | НЕ ОПЛАЧЕНА   | -       | -               | 000000001059604<br>100000001 | 1231231231231232<br>OK        |                           |
|          | <ul> <li>Касса 3<br/>ул. Серверная, 3</li> </ul> | НЕ ОПЛАЧЕНА   | -       | -               | 000000001055479<br>100000002 | <b>1231231231231233</b><br>ОК |                           |
|          | <ul> <li>Касса 4<br/>ул. Серверная, 4</li> </ul> | НЕ ОПЛАЧЕНА   | -       | -               | 000000001051350<br>10000003  | 1231231231231234<br>ОК        |                           |
|          | <ul> <li>Касса 5<br/>ул. Серверная, 5</li> </ul> | НЕ ОПЛАЧЕНА   | -       | -               | 000000001047217<br>100000004 | <b>1231231231231235</b><br>OK |                           |
|          | <ul> <li>Касса б<br/>ул. Серверная, б</li> </ul> | НЕ ОПЛАЧЕНА   | _       | _               | 000000001043088<br>100000005 | 1231231231231236<br>OK        |                           |

Появится окно выбора тарифа.

| Оператор                                              | +7 (495) 215 58 97                         | Баланс: 9 001 00 руб породнить 7729642175 | Выход      |
|-------------------------------------------------------|--------------------------------------------|-------------------------------------------|------------|
| фискальны.<br>данных                                  | Активиро                                   | овать тариф                               | ^          |
| Мои кассы                                             |                                            |                                           |            |
| Дата подключения                                      | «Годовой»<br>999 руб. / 1 год              | «Индивидуальный»                          |            |
| Количество выбранн                                    | <mark>«Тройка»</mark><br>1999 руб. / 3 год |                                           |            |
| Kacca   A                                             |                                            |                                           | <u>Чек</u> |
| Vn. Cepephan,                                         | Количество в                               | зыбранных Касс: <b>3</b>                  |            |
| <ul> <li>Касса 3<br/>ул. Серверная, 2</li> </ul>      | ПРИ                                        | іменить                                   |            |
| <ul> <li>Касса 4</li> <li>ул. Серверная, 4</li> </ul> |                                            | 10000003 OK                               |            |
| Kacca 5                                               | НЕ ОПЛАЧЕНА — —                            | 000000001047217 1231231231231235          |            |

Для активации отмеченных касс необходимо выбрать тариф и нажать кнопку «Применить».

| Оператор                                              | +7 (405) 215 58 97                         | Баланс: <b>9 001 00</b> руб пополнить 7729642174 | к Быход |
|-------------------------------------------------------|--------------------------------------------|--------------------------------------------------|---------|
| данных                                                | Активиров                                  | зать тариф                                       |         |
| Мои кассы                                             |                                            |                                                  |         |
| Дата подключения                                      | <mark>«Годовой»</mark><br>999 руб. / 1 год | «Индивидуальный»                                 |         |
| Количество выбранн                                    | <mark>«Тройка»</mark><br>1999 руб. / 3 год |                                                  |         |
| Kacca   A                                             |                                            |                                                  | 1 Чек   |
| Касса 2<br>ул. Серверная, :                           | Количество вы                              | бранных Касс: <b>3</b>                           |         |
| Касса З<br>ул. Серверная, :                           | ПРИМ                                       | ІЕНИТЬ                                           |         |
| <ul> <li>Касса 4</li> <li>ул. Серверная, 4</li> </ul> |                                            | 10000003 OK                                      |         |
| <ul> <li>Касса 5<br/>ул. Серверная, 5</li> </ul>      | НЕ ОПЛАЧЕНА — —                            | 000000001047217 1231231231231235<br>100000004 OK |         |
| a V 6                                                 |                                            | 000000004040000 4004004004006                    |         |

Все кассы будут активированы по выбранному тарифу.

## 9. Мои кассы

Вкладка «Мои кассы» содержит информацию о добавленных в личный кабинет кассах.

| Оператор                                         | <u>1</u>    | ехподдеря   | кка 🖂       | Баланс: <b>10000.00</b> руб. | пополнить 77296           | 42175 🖾 🚅 BBIXO4   |
|--------------------------------------------------|-------------|-------------|-------------|------------------------------|---------------------------|--------------------|
| данных                                           | ПС          | дключить к  | АССУ МОИ    | КАССЫ МОИ ЧЕКИ               | АРЕНДА КАСС               | ЕЩЕ                |
| Лои кассы                                        |             |             |             |                              |                           |                    |
| Дата подключения                                 | Ста         | гус         | Парамет     | гр Значение                  |                           |                    |
|                                                  | E           | lce         | ▼ Bce       | •                            |                           | <b>Q</b> x         |
| <u>Касса</u>   <u>Адрес</u>                      | Статус      | Тариф       | Оплачено по | <u>3H   PH</u>               | <u>ФН</u>                 | Смена   <u>Чек</u> |
| <ul> <li>Касса 1<br/>ул. Серверная, 1</li> </ul> | НЕ ОПЛАЧЕНА | <u>4414</u> | -           | 000000005010140<br>123456789 | 1231231231231231<br>OK    |                    |
| <ul> <li>Касса 2<br/>ул. Серверная, 2</li> </ul> | НЕ ОПЛАЧЕНА | -           | -           | 000000001059604<br>100000001 | 1231231231231232<br>OK    |                    |
| <ul> <li>Касса 3<br/>ул. Серверная, 3</li> </ul> | НЕ ОПЛАЧЕНА | (transf     | 5           | 000000001055479<br>10000002  | 1231231231231231<br>OK    |                    |
| <ul> <li>Касса 4<br/>ул. Серверная, 4</li> </ul> | НЕ ОПЛАЧЕНА |             | -           | 000000001051350<br>100000003 | 1231231231231231234<br>OK |                    |
| <ul> <li>Касса 5<br/>ул. Серверная, 5</li> </ul> | НЕ ОПЛАЧЕНА | -           | -           | 000000001047217<br>100000004 | 1231231231231235<br>ОК    |                    |
| <ul> <li>Касса б<br/>ул. Серверная, б</li> </ul> | НЕ ОПЛАЧЕНА | <u></u>     | -           | 000000001043088<br>100000005 | 1231231231231231236<br>OK |                    |
|                                                  |             |             |             |                              |                           |                    |

Пользователю доступна сортировка и фильтрация подключенных касс.

Навигация по списку производится при помощи кнопок перемещения с номерами страниц. Вы можете задать количество отображаемых записей на странице при помощи выпадающего списка.

Для удобства пользователя слева от даты формирования последнего чека отображается цветовой индикатор состояния кассы. Если смена открыта – индикатор зелёный, если смена закрыта – индикатор красный.

| Касса   Адрес               | Статус      | Тариф  | Оплачено по | <u>3H   PH</u>               | <u>ΦΗ</u>                     | Смена   Чек                             |
|-----------------------------|-------------|--------|-------------|------------------------------|-------------------------------|-----------------------------------------|
| Касса 1<br>ул. Серверная, 1 | АКТИВНА     | Тройка | 8 июн 2021  | 000000005010140<br>123456789 | 1231231231231231<br>ОК        | •12 июл 2018 20:27<br>12 июл 2018 20:28 |
| Касса 2<br>ул. Серверная, 2 | В АРХИВЕ    |        |             | 000000001059604<br>100000001 | 1231231231231232<br>OK        | • 8 июн 2018 14:17<br>8 июн 2018 14:16  |
| Касса 3<br>ул. Серверная, 3 | НЕ ОПЛАЧЕНА |        | -           | 000000001055479<br>10000002  | <b>1231231231231233</b><br>ОК |                                         |
| Касса 4<br>ул. Серверная, 4 | НЕ ОПЛАЧЕНА | -      | -           | 000000001051350<br>10000003  | 1231231231231231234<br>ОК     |                                         |
| Касса 5<br>ул. Серверная, 5 | НЕ ОПЛАЧЕНА |        | <u></u>     | 000000001047217<br>10000004  | <b>1231231231231235</b><br>OK |                                         |
| Касса б<br>ул. Серверная, б | НЕ ОПЛАЧЕНА |        | -           | 000000001043088<br>100000005 | 1231231231231236<br>OK        |                                         |

## 9.1. Сортировка касс

Вы можете отсортировать кассы в порядке возрастания/убывания, нажав на заголовок сортируемого столбца.

Сортировка производится по параметрам:

- «Касса» Название кассы;
- «Адрес» Адрес установки кассы;
- «Статус» Статус оплаты;
- «Тариф»;
- «Оплачено по» Дата окончания обслуживания;
- «ЗН» Заводской номер кассы;
- «РН» Регистрационный номер кассы;
- «ФН» Номер фискального накопителя;
- «Смена» Дата открытия/закрытия смены;
- «Чек» Дата последнего фискального чека.

#### 9.2. Фильтрация касс

В верхнем блоке пользователь может отфильтровать список касс.

| Мои кассы        |              |                   |          |    |
|------------------|--------------|-------------------|----------|----|
| Дата подключения | Статус Все • | Параметр<br>Все • | Значение | Q× |

#### 9.2.1. Фильтрация по дате подключения

Клиенту доступна фильтрация касс по дате подключения. Пользователь имеет возможность выбрать как конкретную дату, так и определённый временной период. После выбора необходимо нажать кнопку отобразятся кассы, которые были подключены в выбранный день/период.

| ОИ              | кас             | СЫ              |                 |                 |                 |           |        |            |          |                      |                 |                        |                    |
|-----------------|-----------------|-----------------|-----------------|-----------------|-----------------|-----------|--------|------------|----------|----------------------|-----------------|------------------------|--------------------|
| ата і           | тодкл           | ючен            | ия              |                 |                 |           | Статус |            | Параметр |                      | Значение        |                        |                    |
|                 |                 |                 |                 |                 |                 |           | Bce    | •          | Bce      | •                    |                 |                        | <b>Q</b> ×         |
| <               | Июл             | ь               | •               | 201             | 8 🔻             | >         |        |            |          |                      |                 |                        |                    |
| <b>Пн</b><br>25 | <b>Βτ</b><br>26 | <b>Ср</b><br>27 | <b>Чт</b><br>28 | <b>П⊤</b><br>29 | <b>C6</b><br>30 | Bc<br>1   | Тариф  | <u>Опл</u> | ачено по | <u>3H</u>   <u>F</u> | <u>2H</u>       | <u>ФН</u>              | Смена   <u>Чек</u> |
| 2<br>9          | 3<br>10         | 4               | 5<br>12         | 6<br>13         | 7<br>14         | 8<br>15   | A —    | -          |          | 00000000<br>12345678 | 05010140<br>9   | 1231231231231231<br>OK |                    |
| 16              | 17              | 18              | 19              | 20              | 21              | 22        | ۹ –    | _          |          | 00000000             | 001059604<br>01 | 1231231231231232<br>OK |                    |
| 23<br>30        | 24<br>31        | 25              | <b>26</b>       | 27<br>3         | <b>28</b>       | <b>29</b> | A —    | -          |          | 00000000             | 01055479        | 1231231231231233<br>OK |                    |

#### 9.2.2. Фильтрация по статусу

В личном кабинете имеется возможность отфильтровать кассы по статусу.

Доступные статусы касс:

- Активна;
- Аренда;
- В архиве;
- Не оплачена.

| Мои кассы                                |                                   |                 |                |           |                    |
|------------------------------------------|-----------------------------------|-----------------|----------------|-----------|--------------------|
| Дата подключения 03.01.2018 - 19.01.2018 | Статус 🗸 🗸                        | Параметр<br>Все | Значе          | ние       | Q X                |
|                                          | Все<br>Активна                    |                 |                |           |                    |
| <u>Касса   Адрес Статус</u>              | Аренда<br>В архиве<br>Не оплачена | лачено по       | <u>3H   PH</u> | <u>ФН</u> | Смена   <u>Чек</u> |

#### 9.2.3. Фильтрация по значению

В личном кабинете имеется возможность фильтрации по значению при помощи строки поиска. Для этого выберите интересующий параметр и введите значение для фильтрации, затем нажмите кнопку . Для очистки введённой информации из строки поиска нажмите кнопку .

Доступные параметры для фильтрации по значению:

- «Название» Название кассы;
- «Адрес» Адрес установки кассы;
- «РНМ» Регистрационный номер кассы;
- «ФН» Номер фискального накопителя;
- «ЗН» Заводской номер кассы.

По умолчанию фильтрация по значению производится сразу по всем вышеперечисленным параметрам.

| Мои кассы                                        |           |        |              |                              |                 |          |                        |       |     |
|--------------------------------------------------|-----------|--------|--------------|------------------------------|-----------------|----------|------------------------|-------|-----|
| Дата подключения                                 |           | Статус |              | Параметр                     |                 | Значение |                        |       |     |
| 03.01.2018 - 19.01.201                           | 8 🏥       | Bce    | -            | Bce                          | -               |          |                        |       | Q X |
|                                                  |           |        |              | <mark>Все</mark><br>Название |                 |          |                        |       |     |
| Касса   Адрес                                    | Статус    | Тариф  | <u>Оплач</u> | Адрес<br>РНМ<br>ФН           | Pł              | <u>1</u> | ΦH                     | Смена | Чек |
| <ul> <li>Касса 1<br/>ул. Серверная, 1</li> </ul> | НЕ ОПЛАЧЕ | - AF   | -            | 3H                           | )0<br>123456789 | 5010140  | 1231231231231231<br>OK |       |     |

#### 9.2.4. Фильтрация по нескольким признакам

Пользователь имеет возможность отфильтровать кассы сразу по нескольким признакам. Для этого необходимо выбрать интересующие признаки и нажать кнопку

| ата подключения             | Статус                              | Параметр           | Значение                    |           |                           |
|-----------------------------|-------------------------------------|--------------------|-----------------------------|-----------|---------------------------|
| 17.07.2018 - 19.07.2018     | Не оплачена 🔻                       | Название           | <ul> <li>Kacca 3</li> </ul> |           |                           |
|                             |                                     |                    |                             |           |                           |
| Количество выбранных записе | ей: <b>0</b>                        |                    |                             |           |                           |
| Количество выбранных записе | ій: <b>0</b><br><u>Статус Тариф</u> | <u>Оплачено по</u> | <u>3H   PH</u>              | <u>ФН</u> | <u>Смена</u>   <u>Чек</u> |

## 10. Карточка кассы

Для просмотра страницы кассы перейдите в раздел «Мои кассы» и нажмите на название кассы. Вы перейдёте на страницу кассы.

Страница кассы состоит из нескольких блоков: статус кассы, общая информация о кассе и список чеков по кассе.

| 🔿 Оператор                                     | Техподдержка 🖂          | Баланс: <b>10 000.00</b> руб. пополнить 772964:     | 2175 🖂 😫 ВЫХОД |
|------------------------------------------------|-------------------------|-----------------------------------------------------|----------------|
| У фискальных<br>данных                         | ПОДКЛЮЧИТЬ КАССУ МОИ КИ | ССЫ МОИ ЧЕКИ АРЕНДА КАСС                            | ЕЩЕ            |
| acca «Kacca 1»                                 |                         | АКТИВИРОВ                                           | ать удалить    |
| Подключена 17                                  | июл 2018 г.             | Последний чек —                                     |                |
| Статус Кассы Не                                | оплачена                | Тарифный план —                                     |                |
| Статус ФН ОК                                   | (                       | Оплачено до —                                       |                |
| Касса 1<br>Адрес установки<br>ул. Серверная, 1 |                         | 1231231231231<br>Заводской номер Кассы<br>123456789 |                |
| Регистрационный номер Кас                      | СЫ                      |                                                     |                |
| 000000005010140                                |                         |                                                     |                |
|                                                | СОХРАНИТЬ               | ИЗМЕНЕНИЯ                                           |                |
| писок чеков                                    |                         |                                                     | ВЫГРУЗИТЬ В ФА |
| Период Сегодня В                               | чера Тип                | Параметр Значение                                   |                |
| 19.04.2018 - 19.07.2018                        | Bce 🔹                   | Bce 🔹                                               | Q X            |
| еки не найдены                                 |                         |                                                     |                |

В верхней части отображается название кассы.

| Kacca «Kacca 1» | АКТИВИРОВАТЬ | удалить |
|-----------------|--------------|---------|
|                 |              |         |

Кнопка «Активировать» инициирует активацию кассы по выбранному тарифу. Кнопка «Удалить» позволяет поместить кассу в архив. При этом ККТ останется в разделе «Мои кассы» со статусом «В архиве».

Пользователь имеет возможность восстановить кассу после удаления. Для дальнейшей работы вновь потребуется активация ККТ.

В блоке статуса кассы отображается основная информация по ККТ:

- Дата подключения:
- Статус кассы;

- Статус фискального накопителя;
- Дата открытия/закрытия последней смены;
- Дата формирования последнего фискального чека;
- Тарифный план по ККТ;
- Срок окончания действия тарифного плана.

| Подключена   | 8 июн 2018 г.             | Последний чек | 12 июл 2018 20:28 |
|--------------|---------------------------|---------------|-------------------|
| Статус Кассы | Активна                   | Тарифный план | Тройка            |
| Статус ФН    | OK                        | Оплачено до   | 8 июн 2021 г.     |
| Смена        | Открыта 12 июл 2018 20:27 |               |                   |

В блоке общей информации о кассе пользователь имеет возможность просмотреть и отредактировать следующие данные:

- Название кассы
- Адрес установки
- Регистрационный номер кассы
- Заводской номер ФН
- Заводской номер кассы

При этом, после активации ККТ, регистрационный номер кассы и заводской номер кассы перестанут быть доступными для редактирования.

После внесения изменений в поля для ввода необходимо нажать кнопку «Сохранить изменения».

| Заводской номер Кассы |                                    |
|-----------------------|------------------------------------|
| 123456789             |                                    |
|                       |                                    |
|                       |                                    |
|                       |                                    |
|                       | Заводской номер Кассы<br>123456789 |

Пользователю доступна сортировка и фильтрация фискальных документов, сформированных кассой.

Вы можете выбрать число отображаемых записей в таблице при помощи выпадающего списка. Навигация по таблице осуществляется при помощи кнопок перемещения с номерами страниц.

| Список чеков                |                                   |                           |               | ВЫГРУЗИТЬ В ФАЙЛ |
|-----------------------------|-----------------------------------|---------------------------|---------------|------------------|
| Период<br>19.04.2018 - 19.0 | Сегодня Вчера Тип<br>7.2018 🛗 Все | Параметр<br>• Все         | Значение<br>- | QX               |
| Дата «ФД» ↓                 | Номер чека                        | Тип                       | Номер смены   | Сумма            |
| 8 июн 14:05                 | 15                                | Кассовый чек              | 3             | 1 500.15         |
| 8 июн 14:05                 | 14                                | Кассовый чек              | 3             | 1 400.14         |
| 8 июн 14:05                 | 13                                | Кассовый чек              | 3             | 1 300.13         |
| 8 июн 14:04                 | 12                                | Кассовый чек              | 3             | 1 200.12         |
| 8 июн 14:04                 | 11                                | Кассовый чек              | 3             | 1 100.11         |
| 8 июн 14:01                 | 10                                | • Отчет об открытии смены | 3             | -                |
| 8 июн 13:39                 | 9                                 | • Отчёт о закрытии смены  | 2             | -                |

## 10.1. Сортировка чеков

Пользователю доступна сортировка чеков по возрастанию/убыванию. Для этого нажмите на заголовок сортируемого столбца.

Сортировка чеков производится по параметрам:

- Время и дата ФД;
- Номер чека;
- Тип чека;
- Номер смены;
- Сумма.

## 10.2. Фильтрация чеков

В разделе «Список чеков» пользователь может отфильтровать список фискальных документов.

| Список чеков                                       |                       |                  |          | ВЫГРУЗИТЬ Г | в фАЙЛ |
|----------------------------------------------------|-----------------------|------------------|----------|-------------|--------|
| Период Сегодня Вчера Ти<br>23.04.2018 - 23.07.2018 | ип Па<br>Все <b>т</b> | араметр<br>Все 🔹 | Значение | <u>२</u> ,  | ×      |

#### 10.2.1. Фильтрация по дате фискального документа

Пользователь имеет возможность отфильтровать чеки по дате фискального документа. Существует возможность выбрать как конкретную дату, так и определённый временной период. После выбора необходимо нажать кнопку В результате отобразятся чеки, которые были сформированы в выбранный день/период.

| исок           | чек             | (OB               |                 |                 |           |         |                           |        |             | ВЫГРУЗИТЬ В ФАЙ |
|----------------|-----------------|-------------------|-----------------|-----------------|-----------|---------|---------------------------|--------|-------------|-----------------|
| Перис          | од              | 019               | (               | Сегодня         | Вчера     | Т       | ип Пар                    | раметр | Значение    |                 |
| <              | Июл             | 010<br>1 <b>ь</b> | zs.07           | 2018            | •         | >       |                           | ble    |             |                 |
| Пн<br>25       | <b>Вт</b><br>26 | <b>Ср</b><br>27   | <b>Чт</b><br>28 | <b>Пт</b><br>29 | <b>C6</b> | Bc<br>1 | Тип                       |        | Номер смены | Сумма           |
| 2              | 3               | 4                 | 5               | 6               | 7         | 8       | Кассовый чек              |        | 4           | 100.00          |
| 9              | 10              |                   |                 |                 | 14        | 15      | • Отчет об открытии смены |        | 4           | _               |
| 16             | 17              | 18                | 19              | 20              | 21        | 22      | • Отчёт о закрытии смены  |        | 3           | _               |
| 23             | 24              | 25                | 26              | 27              | 28        | 29      | Кассовый чек              |        | 3           | 100.00          |
| 30<br>0 MIOR 1 | 31              | 1                 | 2               | 3               | 4         | 5       | • Отчет об открытии смены |        | 3           | _               |

#### 10.2.2. Фильтрация по типу чека

В личном кабинете «e-OФД» имеется возможность отфильтровать фискальные документы по типу.

| писок чеков          |               |                                                                           |                                | ВЫГРУЗИТЬ В ФАЙ |
|----------------------|---------------|---------------------------------------------------------------------------|--------------------------------|-----------------|
| Период               | Сегодня Вчера | Тип Парамет<br>Все • Все                                                  | р Значение                     | Qx              |
|                      |               | Все<br>Отчет о регистрации                                                |                                |                 |
| <u>Дата «ФД»</u> ↓   | Номер чека    | Отчет об открытии смены<br>Кассовый чек<br>Бланк строгой отцетности       | <u>Номер смены</u>             | Сумма           |
| <b>12 июл</b> 20:28  | 23            | Отчёт о закрытии смены                                                    | 4                              | 100.00          |
| <b>12 июл</b> 20:27  | 22            | Отчёт о закрытии фискального накопи<br>Отчёт об изменении параметров реги | ителя<br>истрации <sup>4</sup> | _               |
| <b>12 ию</b> л 20:27 | 21            | Отчёт о текущем состоянии расчетов                                        | 3                              | -               |
| <b>6 июл</b> 15:24   | 20            | Бланк строгой отчетности коррекции                                        | 3                              | 100.00          |

#### Доступные типы чеков для фильтрации:

- Отчет о регистрации;
- Отчёт об открытии смены;
- Кассовый чек;
- Бланк строгой отчётности;
- Отчёт о закрытии смены;
- Отчёт о закрытии фискального накопителя;
- Отчёт об изменении параметров регистрации;
- Отчёт о текущем состоянии расчётов;
- Кассовый чек коррекции;
- Бланк строгой отчётности коррекции.

#### 10.2.3. Фильтрация по значению

В личном кабинете имеется возможность фильтрации фискальных документов по значению при помощи строки поиска. Для этого выберите интересующий параметр и введите значение для фильтрации, затем нажмите кнопку . Для сброса введённой информации из строки поиска и отображения всех чеков нажмите кнопку .

| писок чеков         |               |                           |                |                    | ВЫГРУЗИТЬ В ФАЙЛ |
|---------------------|---------------|---------------------------|----------------|--------------------|------------------|
| Период              | Сегодня Вчера | Тип                       | Параметр       | Значение           |                  |
| 10.07.2018 -        | 23.07.2018 🛗  | Bce •                     | Bce -          |                    | Q X              |
|                     |               |                           | Смена №        |                    |                  |
| Дата «ФД» ↓         | Номер чека    | Тип                       | Чек №<br>Сумма | <u>Номер смены</u> | Сумма            |
| 12 июл 20:28        | 23            | Кассовый чек              | Сумма б.нал.   | 4                  | 100.00           |
| <b>12</b> июл 20:27 | 22            | • Отчет об открытии смены | ФПД<br>ФН      | 4                  | -                |
| 42 20.27            | 24            | -0.1                      |                |                    |                  |

Доступные параметры для фильтрации чеков по значению:

- Номер смены;
- Номер чека;
- Сумма чека;
- Сумма наличными;
- Сумма безналичными;
- Номер ФПД;
- Номер ФН.

По умолчанию фильтрация по значению производится сразу по всем вышеперечисленным параметрам.

#### 10.2.4. Фильтрация по нескольким признакам

Пользователь имеет возможность отфильтровать фискальные документы сразу по нескольким признакам. Для этого необходимо выбрать интересующие признаки и нажать кнопку

| Териод         | Сегодня Вчера Ти | п                        | Параметр  | Значение    |         |
|----------------|------------------|--------------------------|-----------|-------------|---------|
| 05.07.2018 - ( | 06.07.2018 🛗     | Отчет об открытии смен 🔻 | Смена № 🔹 | 3           |         |
|                |                  |                          |           |             |         |
| ]ата «ФЛ» ∣    | Номер чека       | Тип                      |           | Номер смены | Сумм    |
| <u> </u>       | -remep rend      | <u></u>                  |           |             | <u></u> |
| июл 15:24      | 19               | • Отчет об открытии сме  | ены       | 3           | _       |

Для сброса введённой информации из строки поиска и отображения всех чеков нажмите кнопку ×.

## 10.3. Выгрузка чеков

В личном кабинете «е-ОФД» пользователю доступна выгрузка фискальных документов в файл.

Через карточку кассы Вы можете выгрузить как все фискальные чеки, сформированные кассой, так предварительно отфильтрованные чеки.

Для выгрузки чеков необходимо нажать кнопку «Выгрузить в файл» в разделе «Список чеков».

| ПОДКЛЮЧИТЬ КАССУ МОИ КАССЫ                  | МОИ ЧЕКИ                        |                  |
|---------------------------------------------|---------------------------------|------------------|
| Регистрационный номер Кассы 000000001040335 | ×<br>Выгрузить в файл           |                  |
|                                             | Список документов 👻             |                  |
|                                             | Период: 23.04.2018 - 23.07.2018 |                  |
| Список чеков                                | выгрузить                       | ВЫГРУЗИТЬ В ФАЙЛ |
| Период Сегодня Вчера Ти                     | 1 Параметр Значение             |                  |
| 23.04.2018 - 23.07.2018                     | Bce                             | α×               |

Появится всплывающее окно, в котором можно выбрать способ выгрузки. Пользователь может выбрать выгрузку в виде списка документов, либо сгруппированные суммы по датам.

| ПОДКЛЮЧИТЬ КАССУ МОИ КАССЫ                        | МОИ ЧЕКИ                                                                 |                          |
|---------------------------------------------------|--------------------------------------------------------------------------|--------------------------|
| Список чеков                                      | Выгрузить в файл                                                         | Выгрузить в файл         |
| Период Сегодня Вчера Т<br>23.04.2018 - 23.07.2018 | Список документов  Список документов Группировка сумм по датам ВЫГРУЗИТЬ | 1e<br>Q X                |
| Дата «ФД»↓ Номер чека                             | Тип                                                                      | <u>Номер смены Сумма</u> |
| 12 июл 20:28 23                                   | Кассовый чек                                                             | 4 100.00                 |

После выбора необходимо нажать кнопку «Выгрузить», которая инициирует загрузку файла на компьютер пользователя.

Файл будет представлять из себя архив в формате \*.zip. Внутри архива будет находиться \*csv-файл, в котором содержится информация по чекам.

При выборе параметра «Список документов» система произведёт выгрузку фискальных документов, которые находятся в списке чеков.

Файл внутри архива будет содержать поля, указанные на картинке:

| 4  | Α        | В                     | с               | D                                         | E               | F           | G                  | н          | I       | J     | к          | L             |
|----|----------|-----------------------|-----------------|-------------------------------------------|-----------------|-------------|--------------------|------------|---------|-------|------------|---------------|
| 1  | Название | Регистрационный номер | Адрес кассы     | Тип документа                             | Номер документа | Номер смены | Дата               | ΦП         | Позиций | Сумма | Сумма(нал) | Сумма(безнал) |
| 2  | Kacca 1  | 123456789             | ул. Серверная 1 | Кассовый чек                              | 23              | 4           | 12.07.2018 20:28   | 783364990  | 1       | 100   | 0          | 100           |
| 3  | Kacca 1  | 123456789             | ул. Серверная 1 | Отчет об открытии смены                   | 22              | 4           | 12.07.2018 20:27   | 532801084  | 0       | 0     | 0          | 0             |
| 4  | Kacca 1  | 123456789             | ул. Серверная 1 | Отчёт о закрытии смены                    | 21              | 3           | 3 12.07.2018 20:27 | 1616183555 | 0       | 0     | 0          | 0             |
| 5  | Kacca 1  | 123456789             | ул. Серверная 1 | Кассовый чек                              | 20              | 3           | 8 06.07.2018 15:24 | 1707525807 | 1       | 100   | 0          | 100           |
| 6  | Kacca 1  | 123456789             | ул. Серверная 1 | Отчет об открытии смены                   | 19              | 3           | 8 06.07.2018 15:24 | 2831198413 | 0       | 0     | 0          | 0             |
| 7  | Kacca 1  | 123456789             | ул. Серверная 1 | Отчёт о закрытии смены                    | 18              | 2           | 06.07.2018 15:24   | 783026032  | 0       | 0     | 0          | 0             |
| 8  | Kacca 1  | 123456789             | ул. Серверная 1 | Кассовый чек                              | 17              | 1           | 05.07.2018 11:39   | 4068311055 | 1       | 100   | 0          | 100           |
| 9  | Kacca 1  | 123456789             | ул. Серверная 1 | Кассовый чек                              | 16              | 1           | 05.07.2018 11:38   | 232203817  | 1       | 100   | 0          | 100           |
| 10 | Kacca 1  | 123456789             | ул. Серверная 1 | Кассовый чек                              | 15              | 2           | 05.07.2018 11:38   | 2037547529 | 1       | -100  | 0          | -100          |
| 11 | Kacca 1  | 123456789             | ул. Серверная 1 | Кассовый чек                              | 14              | 2           | 05.07.2018 11:38   | 2424837210 | 1       | -100  | 0          | -100          |
| 12 | Kacca 1  | 123456789             | ул. Серверная 1 | Кассовый чек                              | 13              | 2           | 05.07.2018 8:58    | 3774702418 | 1       | 100   | 0          | 100           |
| 13 | Kacca 1  | 123456789             | ул. Серверная 1 | Отчет об открытии смены                   | 12              | 3           | 05.07.2018 8:57    | 2456568420 | 0       | 0     | 0          | 0             |
| 14 | Kacca 1  | 123456789             | ул. Серверная 1 | Отчёт о закрытии смены                    | 11              | 1           | 05.07.2018 8:57    | 979476228  | 0       | 0     | 0          | 0             |
| 15 | Kacca 1  | 123456789             | ул. Серверная 1 | Кассовый чек                              | 10              | 1           | 02.07.2018 18:50   | 2230927442 | 1       | 101   | 0          | 101           |
| 16 | Kacca 1  | 123456789             | ул. Серверная 1 | Кассовый чек                              | 9               | 1           | 02.07.2018 17:52   | 3288197418 | 1       | 100   | 0          | 100           |
| 17 | Kacca 1  | 123456789             | ул. Серверная 1 | Отчет об открытии смены                   | 8               | 1           | 02.07.2018 17:52   | 1615891449 | 0       | 0     | 0          | 0             |
| 18 | Kacca 1  | 123456789             | ул. Серверная 1 | Отчёт об изменении параметров регистрации | 7               |             | 28.06.2018 12:20   | 3832971114 | 0       | 0     | 0          | 0             |
| 19 | Kacca 1  | 123456789             | ул. Серверная 1 | Отчёт об изменении параметров регистрации | 6               | (           | 28.06.2018 12:17   | 1696236596 | 0       | 0     | 0          | 0             |
| 20 | Kacca 1  | 123456789             | ул. Серверная 1 | Отчёт об изменении параметров регистрации | 5               | (           | 28.06.2018 12:16   | 987279173  | 0       | 0     | 0          | 0             |
|    |          |                       |                 | la la la                                  | -               |             |                    |            | -       | -     | -          | -             |

При выборе параметра «Группировка сумм по датам» система произведёт выгрузку фискальных документов и сгруппирует суммы по датам.

Файл внутри архива будет содержать поля, указанные на картинке:

| Â | А          | В                     | С     | D          | E             |  |
|---|------------|-----------------------|-------|------------|---------------|--|
| 1 | Дата       | Регистрационный номер | Сумма | Сумма(нал) | Сумма(безнал) |  |
| 2 | 08.06.2018 | 123456789             | 0     | 0          | 0             |  |
| З | 26.06.2018 | 123456789             | 0     | 0          | 0             |  |
| 4 | 27.06.2018 | 123456789             | 0     | 0          | 0             |  |
| 5 | 28.06.2018 | 123456789             | 0     | 0          | 0             |  |
| 6 | 02.07.2018 | 123456789             | 0     | 0          | 0             |  |
| 7 | 05.07.2018 | 123456789             | 0     | 0          | 0             |  |
| 8 | 06.07.2018 | 123456789             | 100   | 0          | 100           |  |
| 9 | 12.07.2018 | 123456789             | 100   | 0          | 100           |  |
|   |            |                       |       |            |               |  |

## 10.4. Просмотр чека

При нажатии на ссылку с номером чека во всплывающем окне появится изображение соответствующего чека, на котором указана основная информация.

| подключ            | ИТЬКАССУ        | МОИ КАССЫ     | МОИ ЧЕКИ    |                                                |     |            |                  |
|--------------------|-----------------|---------------|-------------|------------------------------------------------|-----|------------|------------------|
| 0000               | 000001040335    | 5             |             |                                                | ×   |            |                  |
|                    |                 |               | Tarahau     |                                                |     |            |                  |
|                    |                 |               | телефон     |                                                |     |            |                  |
|                    |                 |               |             |                                                |     |            |                  |
|                    |                 |               |             |                                                |     |            |                  |
|                    |                 |               | Электронная | почта                                          |     |            |                  |
| ~                  |                 |               |             |                                                |     |            |                  |
| Список че          | еков            |               |             |                                                |     |            | ВЫГРУЗИТЬ В ФАИЛ |
|                    |                 |               |             | ОТПРАВИТЬ                                      |     |            |                  |
|                    |                 |               |             | ОПЕАВИТВ                                       |     |            |                  |
| Период             | Cer             | годня Вчера Т |             |                                                |     | ле         |                  |
|                    |                 |               |             | СКАЧАТЬ                                        |     |            |                  |
| 19.04              | .2018 - 19.07.2 | 2018          |             |                                                |     |            |                  |
|                    |                 |               | -           | <b></b>                                        |     |            |                  |
|                    |                 |               |             |                                                |     |            |                  |
|                    |                 |               |             | TOPAD                                          |     |            |                  |
| Дата «ФД           | <u>l</u> »↓     | Номер чека    |             | 1 =100                                         | .00 | омер смены | Сумма            |
|                    |                 |               |             | ИТОГО =100.0                                   | 00  |            |                  |
| <b>12 июл</b> 20:2 |                 | 23            |             | электронными =100                              | 00  |            | 100.00           |
| 12                 |                 | 22            |             | В Т. Ч. НАЛОГИ                                 |     |            |                  |
| Т2 июл 20:2        |                 | 22            |             | НДС 18% =15                                    | .25 |            |                  |
| 12 июл 20:2        |                 | 21            |             | ***********                                    | *** |            | -                |
|                    |                 |               |             | ΦH Nº: 1231231231231231231<br>ΦΠ D: 1707525807 |     |            |                  |
| 6 июл 15:24        | 4               | 20            |             | ККТ №: 000000005010140                         |     |            | 100.00           |
| 6 upp 15-2/        |                 | 10            |             | ИНН: 7729642175                                |     |            | _                |
| 0 110/110/20       |                 | 15            |             | ФД №: 20                                       |     |            |                  |
| 6 июл 15:24        | 4               | 18            |             | BPEMR: 06.07.2018 15:24                        |     |            | -                |
|                    |                 |               |             | ПРОВЕРИТЬ ЧЕК МОЖНО НА САЙТЕ E-OFD.RU          |     |            |                  |
| 5 июл 11:39        | 9               | 17            |             | ***************************************        | *** |            | 100.00           |
|                    |                 |               |             |                                                |     |            |                  |

При нажатии кнопки «Скачать» начнётся загрузка фискального чека на компьютер в формате \*.pdf.

## 10.5. Отправка чека по SMS и на e-mail

Для отправки чека на телефон/адрес электронной почты, введите данные Покупателя в соответствующее поле и нажмите кнопку «Отправить». Фискальный документ будет отправлен на указанный номер телефона/адрес электронной почты.

## 11. Мои чеки

Во вкладке «Мои чеки» отображаются фискальные документы, которые были сформированы и отправлены в ОФД. В этом разделе отображаются чеки по всем активным кассам, на которых производится формирование фискальных документов.

| 🔿 Опера                  | тор                                     | Техподдержка 🖂   | Баланс: <b>10 000.00</b> руб.               | пополнить 7729642175 | выход            |
|--------------------------|-----------------------------------------|------------------|---------------------------------------------|----------------------|------------------|
| фискал<br>данны          | льных<br>Х                              | ПОДКЛЮЧИТЬ КАССУ | МОИ КЛССЫ МОИ ЧЕКИ                          | АРЕНДА КАСС ЕЩЕ      |                  |
| <mark>Тоиск фис</mark> к | альн <mark>ого до</mark>                | кумента          |                                             |                      | ВЫГРУЗИТЬ В ФАЙЛ |
| Период<br>19.04.2018     | Сегодня Вчера<br>- 19.07.2018           | Тип<br>Все       | Параметр<br>• Все •                         | Значение             | Qx               |
| Дата «ФД» ↓              | Название ККТ                            | Адрес Номер чека | Тип                                         | Номер смены          | Сумма            |
| 12 июл 20:28             | Касса <b>1</b><br>ул. Серверная 1       | 23               | Кассовый чек                                | 4                    | 100.00           |
| 12 июл 20:27             | Касса <mark>1</mark><br>ул. Серверная 1 | 22               | • Отчет об открытии смены                   | 4                    | -                |
| 12 июл 20:27             | Касса 2<br>ул. Серверная 2              | 12               | • Отчёт о закрытии смены                    | 5                    | -                |
| 6 июл 15:24              | Касса 2<br>ул. Серверная 2              | 11               | Кассовый чек                                | 5                    | 100.00           |
| 6 июл 15:24              | Касса 2<br>ул. Серверная 2              | 10               | <ul> <li>Отчет об открытии смены</li> </ul> | 5                    | -                |
| 6 июл 15:24              | Касса 4<br>ул. Серверная 4              | 4                | • Отчёт о закрытии смены                    | 1                    | 2-3              |

В личном кабинете «e-OФД» пользователю доступна сортировка и фильтрация фискальных документов, а также просмотр и отправка чеков покупателю из личного кабинета.

Навигация по списку чеков производится при помощи кнопок перемещения с номерами страниц. Вы можете задать количество отображаемых чеков на странице при помощи выпадающего списка.

### 11.1. Сортировка чеков

Пользователь имеет возможность отсортировать список чеков по возрастанию/убыванию при помощи нажатия на заголовок сортируемого столбца.

Сортировка производится по параметрам:

- «Дата ФД» Дата фискального документа;
- «Название ККТ» Название кассы;
- «Адрес» Адрес установки кассы;
- «Номер чека»;
- «Тип» Тип чека (отчёт о регистрации, открытие смены, кассовый чек, закрытие смены);
- «Номер смены»;
- «Сумма».

## 11.2. Фильтрация чеков

В верхнем блоке пользователь может отфильтровать список фискальных документов.

| Поиск фискального доку  | мента |          |          | ВЫГРУЗИТЬ В Ф | хайл |
|-------------------------|-------|----------|----------|---------------|------|
| Период Сегодня Вчера Ти | п     | Параметр | Значение |               |      |
| 19.04.2018 - 19.07.2018 | Bce 👻 | Bce 🔻    |          | α×            |      |

#### 11.2.1. Фильтрация по дате фискального документа

Пользователь имеет возможность отфильтровать чеки по дате фискального документа. Существует возможность выбрать как конкретную дату, так и определённый временной период. После выбора необходимо нажать кнопку

## **Q**. В результате отобразятся чеки, которые были сформированы в выбранный

#### день/период.

| ОИСК         | ¢φι          | 1CKa  | аль   | НОГ              | од   | ОКУ  | /мента |            |                   |             | ВЫГРУЗИТЬ В ФАЙЛ |
|--------------|--------------|-------|-------|------------------|------|------|--------|------------|-------------------|-------------|------------------|
| Перио<br>04. | од<br>.07.20 | )18 - | 05.07 | Сегодня<br>.2018 | Вчер | •• 1 | Ъл     | •          | Параметр<br>Все • | Значение    | Qx               |
| <            | Июл          | ь     | ۲     | 2018             | 3 •  | >    |        |            |                   |             |                  |
| Пн           | Вт           | Ср    | Чт    | Пт               | C6   | Вс   |        |            |                   |             |                  |
| 25           | 26           | 27    | 28    | 29               | 30   | 1    | Адрес  | Номер чека | Тип               | Номер смены | Сумма            |
| 2            | 3            |       |       | 6                | 7    | 8    |        | 17         | Кассовый чек      | 2           | 100.00           |
| 9            | 10           | 11    | 12    | 13               | 14   | 15   |        |            |                   |             |                  |
| 16           | 17           | 18    | 19    | 20               | 21   | 22   |        | 16         | Кассовый чек      | 2           | 100.00           |
| 23           | 24           | 25    | 26    | 27               | 28   | 29   |        | 45         |                   |             |                  |
| 30           | 31           | 1     | 2     | 3                | 4    | 5    |        | 15         | кассовый чек      | 2           | -100.00          |

## 11.2.2. Фильтрация по типу чека

В личном кабинете «е-ОФД» имеется возможность отфильтровать фискальные документы по типу.

| Поиск фиск          | ального док                | кумента                                                                                    |                               |             | ВЫГРУЗИТЬ В ФАЙЛ |
|---------------------|----------------------------|--------------------------------------------------------------------------------------------|-------------------------------|-------------|------------------|
| Период 04.07.2018 - | Сегодня Вчера              | Тип<br>Все 💌                                                                               | Параметр                      | Значение    | Qx               |
|                     |                            | Все                                                                                        |                               |             |                  |
| <u>Дата «ФД»</u> ↓  | Название ККТ               | Отчет о регистрации<br>Отчет об открытии смены<br>Кассовый чек<br>Бланк строгой отчетности |                               | Номер смены | Сумма            |
| 5 июл 11:39         | Касса 1<br>ул. Серверная 1 | Отчёт о закрытии смены<br>Отчёт о закрытии фискальн                                        | ого накопителя                | 2           | 100.00           |
| 5 июл 11:38         | Касса 1<br>ул. Серверная 1 | Отчёт об изменении параме<br>Отчёт о текущем состоянии<br>Кассовый чек коррекции           | етров регистрации<br>расчетов | 2           | 100.00           |
| 5 июл 11:38         | Kacca 1                    | Бланк строгой отчетности к                                                                 | оррекции                      | 2           | -100.00          |

Доступные типы чеков для фильтрации:

- Отчет о регистрации;
- Отчёт об открытии смены;
- Кассовый чек;
- Бланк строгой отчётности;
- Отчёт о закрытии смены;

- Отчёт о закрытии фискального накопителя;
- Отчёт об изменении параметров регистрации;
- Отчёт о текущем состоянии расчётов;
- Кассовый чек коррекции;
- Бланк строгой отчётности коррекции.

#### 11.2.3. Фильтрация по значению

В личном кабинете имеется возможность фильтрации фискальных документов по значению при помощи строки поиска. Для этого выберите интересующий параметр и введите значение для фильтрации, затем нажмите кнопку . Для сброса введённой информации из строки поиска и отображения всех чеков нажмите кнопку .

| оиск фиск          | ального док                | кумента |            |                             |             | ВЫГРУЗИТЬ В ФА |
|--------------------|----------------------------|---------|------------|-----------------------------|-------------|----------------|
| Период             | Сегодня Вчера              | Тип     |            | Параметр                    | Значение    |                |
| 04.07.2018 -       | 05.07.2018 🛗               | Bce     | -          | Bce 🔻                       |             | Q X            |
|                    |                            |         |            | Bce                         |             |                |
|                    |                            |         |            | Название ККТ                |             |                |
| <u>Дата «ФД»</u> ↓ | Название ККТ               | Адрес   | Номер чека | РНМ ККТ<br>Смена №<br>Чек № | Номер смены | Сумма          |
| 5 июл 11:39        | Касса 1<br>ул. Серверная 1 |         | 17         | Сумма<br>Сумма нал.         | 2           | 100.00         |
| 5 июл 11:38        | Касса 1<br>ул. Серверная 1 |         | 16         | Сумма б.нал.<br>ФПД         | 2           | 100.00         |

Доступные параметры для фильтрации чеков по значению:

- «Название ККТ» Название кассы;
- «РНМ ККТ» Регистрационный номер ККТ;
- «Смена №» Номер смены;
- «Чек №» Номер чека;
- «Сумма» Сумма чека;
- «Сумма нал.» Сумма наличными;
- «Сумма б.нал.» Сумма безналичными;
- «ФПД» Номер ФПД;

• «ФН» – Номер фискального накопителя.

По умолчанию фильтрация по значению производится сразу по всем вышеперечисленным параметрам.

#### 11.2.4. Фильтрация по нескольким признакам

Пользователь имеет возможность отфильтровать фискальные документы сразу по нескольким признакам. Для этого необходимо выбрать интересующие признаки и нажать кнопку

|                 |                            | []apa      | 20           | 2101140     |         |
|-----------------|----------------------------|------------|--------------|-------------|---------|
| 05.07.2018 - 06 | 5.07.2018 🛗 Кассовый че    | K •        | аметр эн     | 15          | Q x     |
| Дата «ФД» ↓     | Название ККТ   Адрес       | Номер чека | Тип          | Номер смены | Сумма   |
| 5 июл 11:38     | Касса 1<br>ул. Серверная 1 | 15         | Кассовый чек | 2           | -100.00 |

Для сброса введённой информации из строки поиска и отображения всех чеков нажмите кнопку ×.

#### 11.3. Выгрузка чеков

В разделе «Мои чеки» пользователю доступна выгрузка фискальных документов в файл.

Вы можете выгрузить как фискальные чеки, сформированные всеми активными кассами, так предварительно отфильтрованные чеки.

Для выгрузки чеков необходимо нажать кнопку «Выгрузить в файл» над разделом фильтрации.

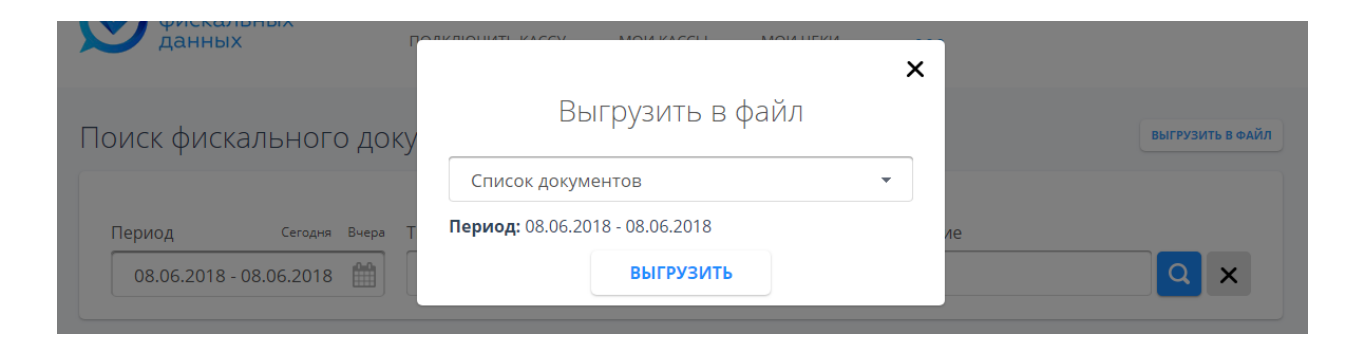

Появится всплывающее окно, в котором можно выбрать способ выгрузки. Пользователь может выбрать выгрузку в виде списка документов, либо сгруппированные суммы по датам.

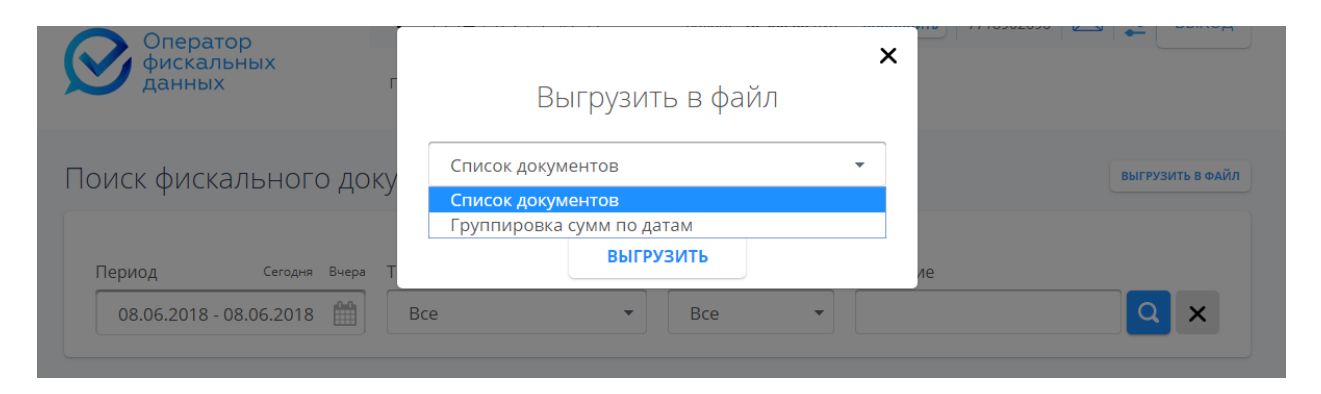

После выбора необходимо нажать кнопку «Выгрузить», которая инициирует загрузку файла на компьютер пользователя.

Файл будет представлять из себя архив в формате \*.zip. Внутри архива будет находиться \*.csv-файл, в котором содержится информация по чекам.

При выборе параметра «Список документов» система произведёт выгрузку фискальных документов по всем активным кассам за выбранный период.

Файл внутри архива будет содержать поля, указанные на картинке:

| A  | A              | В                     | C                | D                       | E               | F           | G                | н          | I       | J       | K          | L             |  |
|----|----------------|-----------------------|------------------|-------------------------|-----------------|-------------|------------------|------------|---------|---------|------------|---------------|--|
| 1  | Название кассы | Регистрационный номер | Адрес кассы      | Тип документа           | Номер документа | Номер смены | Дата             | ФП         | Позиций | Сумма   | Сумма(нал) | Сумма(безнал) |  |
| 2  | Kacca 2        | 10000001              | ул. Серверная, 2 | Отчёт о закрытии смены  | 4               | 1           | 08.06.2018 14:17 | 4012628724 | 0       | 0       | 0          | 0             |  |
| 3  | Kacca 2        | 10000001              | ул. Серверная, 2 | Кассовый чек            | 3               | 1           | 08.06.2018 14:16 | 683898183  | 3       | 300,09  | 0          | 300,09        |  |
| 4  | Kacca 2        | 10000001              | ул. Серверная, 2 | Отчет об открытии смены | 2               | 1           | 08.06.2018 14:15 | 724267087  | 0       | 0       | 0          | 0             |  |
| 5  | Kacca 2        | 10000001              | ул. Серверная, 2 | Отчет о регистрации     | 1               | 0           | 08.06.2018 14:14 | 2428837671 | 0       | 0       | 0          | 0             |  |
| 6  | Kacca 1        | 123456789             | ул. Серверная 1  | Отчёт о закрытии смены  | 23              | 3           | 08.06.2018 14:08 | 2890223615 | 0       | 0       | 0          | 0             |  |
| 7  | Kacca 1        | 123456789             | ул. Серверная 1  | Кассовый чек            | 22              | 3           | 08.06.2018 14:07 | 595997710  | 1       | 2200,22 | 0          | 2200,22       |  |
| 8  | Kacca 1        | 123456789             | ул. Серверная 1  | Кассовый чек            | 21              | 3           | 08.06.2018 14:07 | 1407411593 | 1       | 2100,21 | 0          | 2100,21       |  |
| 9  | Kacca 1        | 123456789             | ул. Серверная 1  | Кассовый чек            | 20              | 3           | 08.06.2018 14:06 | 1487872994 | 1       | 2000,2  | 0          | 2000,2        |  |
| 10 | Kacca 1        | 123456789             | ул. Серверная 1  | Кассовый чек            | 19              | 3           | 08.06.2018 14:06 | 3256939204 | 1       | 1900,19 | 0          | 1900,19       |  |
| 11 | Kacca 1        | 123456789             | ул. Серверная 1  | Кассовый чек            | 18              | 3           | 08.06.2018 14:06 | 3057016296 | 1       | 1800,18 | 0          | 1800,18       |  |
| 12 | Kacca 1        | 123456789             | ул. Серверная 1  | Кассовый чек            | 17              | 3           | 08.06.2018 14:06 | 2810959561 | 1       | 1700,17 | 0          | 1700,17       |  |
| 13 | Kacca 1        | 123456789             | ул. Серверная 1  | Кассовый чек            | 16              | 3           | 08.06.2018 14:06 | 1180679035 | 1       | 1600,16 | 0          | 1600,16       |  |
| 14 | Kacca 1        | 123456789             | ул. Серверная 1  | Кассовый чек            | 15              | 3           | 08.06.2018 14:05 | 2868659302 | 1       | 1500,15 | 0          | 1500,15       |  |
| 15 | Kacca 1        | 123456789             | ул. Серверная 1  | Кассовый чек            | 14              | 3           | 08.06.2018 14:05 | 629404706  | 1       | 1400,14 | 0          | 1400,14       |  |
| 16 | Kacca 1        | 123456789             | ул. Серверная 1  | Кассовый чек            | 13              | 3           | 08.06.2018 14:05 | 2070710011 | 1       | 1300,13 | 0          | 1300,13       |  |
| 17 | Kacca 1        | 123456789             | ул. Серверная 1  | Кассовый чек            | 12              | 3           | 08.06.2018 14:04 | 885981307  | 1       | 1200,12 | 0          | 1200,12       |  |
| 18 | Kacca 1        | 123456789             | ул. Серверная 1  | Кассовый чек            | 11              | 3           | 08.06.2018 14:04 | 1885402286 | 1       | 1100,11 | 0          | 1100,11       |  |

При выборе параметра «Группировка сумм по датам» система произведёт выгрузку фискальных документов по всем активным кассам и сгруппирует суммы по датам.

| A | А          | В                     | С     | D          | E             |  |
|---|------------|-----------------------|-------|------------|---------------|--|
| 1 | Дата       | Регистрационный номер | Сумма | Сумма(нал) | Сумма(безнал) |  |
| 2 | 08.06.2018 | 123456789             | 0     | 0          | 0             |  |
| 3 | 26.06.2018 | 123456789             | 0     | 0          | 0             |  |
| 4 | 27.06.2018 | 123456789             | 0     | 0          | 0             |  |
| 5 | 28.06.2018 | 123456789             | 0     | 0          | 0             |  |
| 6 | 02.07.2018 | 123456789             | 0     | 0          | 0             |  |
| 7 | 05.07.2018 | 123456789             | 0     | 0          | 0             |  |
| 8 | 06.07.2018 | 123456789             | 100   | 0          | 100           |  |
| 9 | 12.07.2018 | 123456789             | 100   | 0          | 100           |  |
|   |            |                       |       |            |               |  |

Файл внутри архива будет содержать поля, указанные на картинке:

## 11.4. Просмотр чека

При нажатии на ссылку с номером чека во всплывающем окне появится изображение соответствующего чека, на котором указана основная информация.

| данны               | IX P                       | K K K K K K K K K K K K K K K K K K K                                |                  |
|---------------------|----------------------------|----------------------------------------------------------------------|------------------|
|                     |                            | Телефон                                                              |                  |
| Поиск фисн          | кального доку              |                                                                      | ВЫГРУЗИТЬ В ФАЙЛ |
|                     |                            | Электронная почта                                                    |                  |
| Период              | Сегодня Вчера Т            | ле                                                                   |                  |
| 23.04.2018          | - 23.07.2018 🛗             | ОТПРАВИТЬ                                                            | Q×               |
| Лата «ФЛ»           | Название ККТ   А           | СКАЧАТЬ                                                              | Сумма            |
| Hara weeks +        |                            |                                                                      | <u></u>          |
| <b>12 июл</b> 20:28 | Касса 1<br>ул. Серверная 1 | 4<br>1084P                                                           | 100.00           |
| <b>12 июл</b> 20:27 | Касса 1<br>ул. Серверная 1 | 1 =100.00 4<br><b>ИТОГО =100.00</b>                                  | -                |
| <b>12 июл</b> 20:27 | Касса 1<br>ул. Серверная 1 | ЗЛЕКТРОННЫМИ =100.00<br>В Т.Ч.НАЛОГИ<br>НДС 18% =15.25               | -                |
| <b>б июл</b> 15:24  | Касса 1<br>ул. Серверная 1 |                                                                      | 100.00           |
| <b>6 июл</b> 15:24  | Касса 1<br>ул. Серверная 1 | ККТ № 60000005010140<br>ИН::7729642175 З<br>ФД №:23                  | -                |
| 6 июл 15:24         | Касса 1<br>ул. Серверная 1 | ВРЕМЯ: 12 07.2018 20:28<br>ПРОВЕРИТЬ ЧЕК МОЖНО НА САЛТЕ Е ОРЕЛЯЧ<br> | -                |
| 5 июл 11:39         | Kacca 1                    | 2                                                                    | 100.00           |

При нажатии кнопки «Скачать» начнётся загрузка фискального чека на компьютер в формате \*.pdf.

## 11.5. Отправка чека по SMS и на e-mail

Для отправки чека на телефон/адрес электронной почты, введите данные Покупателя в соответствующее поле и нажмите кнопку «Отправить». Фискальный документ будет отправлен на указанный номер телефона/адрес электронной почты.

## 12. Аренда касс

На странице «Аренда касс» пользователь может арендовать кассу MicroPay для интернет-магазина или торгового автомата.

| Оператор                 | Техподдержка 📐      | Баланс: 3 004.00                              | 0 руб. пополнить 7729642175             | \Xi выход |
|--------------------------|---------------------|-----------------------------------------------|-----------------------------------------|-----------|
| фискальных данных        | ПОДКЛЮЧИТЬ КАССУ    | МОИ КАССЫ МОИ ЧЕК                             | И АРЕНДА КАСС ЕЩЕ                       |           |
| аренд                    | ł<br>а для интернет | Касса MicroPay<br>г-магазинов и тор<br>аренда | говых автоматов                         |           |
| ПРАВИЛА<br>ОКАЗАНИЯ УСЛ  | ИГИ                 | УСЛОВИЯ АРЕНДЫ                                | ИНТЕГРАЦИЯ                              |           |
| Количество               | Kacc I              | Инициирующий платеж<br><b>7 500</b> руб.      | Ежемесячный платеж<br><b>1 500</b> руб. |           |
| Фискальный накопитель ФН | I-1.1 15 мес 7      | 7 500 руб.                                    |                                         | •         |
| Промокод (при наличии)   |                     |                                               |                                         |           |
| Место расчетов (сайт)    |                     |                                               |                                         |           |

Для аренды касс ознакомьтесь с правилами оказания услуги, а также с условиями аренды, нажав на соответствующие кнопки.

| ОДКЛЮЧИТЬ КАССУ | МОИ КАССЫ МОИ ЧЕКИ       | 000                 | x                                           |
|-----------------|--------------------------|---------------------|---------------------------------------------|
|                 |                          | Условия аренды      |                                             |
|                 | Стоимость аренды         |                     | 1500 руб. / мес.                            |
|                 | Стоимость фискального на | копителя            | 7500 руб. / 15 мес.<br>10500 руб. / 36 мес. |
| ROF             | Срок аренды              |                     | не ограничен                                |
| дог             | Первый месяц аренды      |                     | бесплатно                                   |
|                 | Обслуживание в е-ОФД     |                     | бесплатно                                   |
| KC              | личество касс            | инициирующии платеж | Ежемесячный платеж                          |
|                 | 1 🗘                      | <b>7 500</b> руб.   | <b>1 500</b> руб.                           |

Для начала необходимо выбрать количество арендуемых касс.

| Количество касс | Инициирующий платеж | Ежемесячный платеж |
|-----------------|---------------------|--------------------|
| 1 🗘             | <b>7 500</b> руб.   | <b>1 500</b> руб.  |

Укажите тип фискального накопителя. Доступные фискальные накопители – на 15 и 36 месяцев.

| Фискальный накопитель ФН-1.1 | 15 мес 7 500 руб. | • |
|------------------------------|-------------------|---|
|                              |                   |   |

Инициирующий и ежемесячный платежи будут пересчитаны в зависимости от выбранных параметров.

При наличии промокода введите его в соответствующее поле.

|   | Промокод (при наличии) |        |          |         |            |        |       |            |
|---|------------------------|--------|----------|---------|------------|--------|-------|------------|
| B | поле                   | «Место | расчётов | (сайт)» | необходимо | ввести | адрес | web-сайта, |

котором будет использоваться касса.

https://e-ofd.ru

на

Укажите систему налогообложения, используемую в Вашей организации.

Типы системы налогообложения

| < | Общая                             |
|---|-----------------------------------|
|   | Упрощенная Доход                  |
|   | Упрощенная Доход минус Расход     |
|   | Единый налог на вмененный доход   |
|   | Единый сельскохозяйственный налог |
|   | Патентная система налогообложения |
|   |                                   |

# Затем необходимо выбрать опции, которые соответствуют виду деятельности Вашей компании.

| Контрольно-кассовая техника используется при приеме денежных средств при реализации лотерейных билетов,<br>электронных лотерейных билетов, приеме лотерейных ставок и выплате денежных средств в виде выигрыша при<br>осуществлении деятельности по проведению лотерей |  |
|----------------------------------------------------------------------------------------------------|--|
| Контрольно-кассовая техника используется при приеме ставок и выплате денежных средств в виде выигрыша при<br>осуществлении деятельности по организации и проведению азартных игр                                                                                       |  |
| Контрольно-кассовая техника используется при осуществлении деятельности банковского платежного агента<br>(субагента)                                                                                                    |  |
| Контрольно-кассовая техника используется при осуществлении деятельности платежного агента (субагента)                                                                                                    |  |
| Контрольно-кассовая техника применяется только при оказании услуг                                                                                                    |  |
| Контрольно-кассовая техника используется при продаже подакцизных товаров                                                                                                    |  |

После ознакомления и согласия с условиями договора, а также согласия списания инициирующего платежа, поставьте галочки напротив соответствующих пунктов и нажмите кнопку «Арендовать».

| 🗸 Принимаю условия <u>договора</u>                                         |   |
|----------------------------------------------------------------------------|---|
| Согласен на списание со счета инициирующего платежа<br>в размере 7500 руб. | I |
|                                                                            |   |

АРЕНДОВАТЬ

Оплата производится со счета е-ОФД

Оплата услуг по аренде кассы будет произведена со счёта Клиента «е-ОФД». Убедитесь, что на балансе Клиента достаточно денежных средств для оплаты услуг.

Арендованная касса появится на странице «Мои кассы».

| <ul> <li>Арендованная касса №803469<br/>Москва, Анохина, д2к3, пом.5</li> </ul>      | АКТИВНА | Аренда помесячная | 19 июл 2018 | 01901820000030                    | 9999078900012015<br>OK |
|--------------------------------------------------------------------------------------|---------|-------------------|-------------|-----------------------------------|------------------------|
| <ul> <li>Арендованная касса №803481</li> <li>Москва, Анохина, д2к3, пом.5</li> </ul> | АКТИВНА | Аренда помесячная | 19 июл 2018 | 01901820000031                    | 9999078900012016<br>OK |
| <ul> <li>Арендованная касса №803493</li> <li>Москва, Анохина, д2к3, пом.5</li> </ul> | АКТИВНА | Аренда помесячная | 20 авг 2018 | 000000001005282<br>01901820000032 | 9999078900012030<br>OK |
| <ul> <li>Арендованная касса №809588</li> <li>Москва, Анохина, д2к3, пом.5</li> </ul> | АКТИВНА | Аренда помесячная | 20 июл 2018 | 01901820000001                    | 9999078900011717<br>OK |

Для завершения регистрации необходимо получить регистрационный номер кассы в территориальном отделении ФНС России или на сайте <u>https://nalog.ru</u>, после чего ввести полученный номер в личном кабинете в карточке арендованной кассы.

## 12.1. Карточка арендованной кассы

На странице арендованной кассы пользователь может просмотреть основную информацию по кассе, сформировать чек вручную, просмотреть реквизиты кассы, перейти в её настройки, а также просмотреть список чеков, сформированных кассой.

| СФОРМИРОВАТЬ<br>ЧЕК<br>ВРУЧНУЮ | РЕКВИЗИТЫ<br>ДОСТУПА<br>К КАССЕ | НАСТРОЙКИ             | ИНТЕГРАЦИЯ        |
|--------------------------------|---------------------------------|-----------------------|-------------------|
| Полключена 19 июн 201          | 8 r                             | Последний чек         | _                 |
| Статус Кассы Аренда: Ак        | тивна                           | Тарифный план         | Аренда помесячная |
| Статус ФН ОК                   |                                 | Оплачено до           | 19 июл 2018 г.    |
| Название Кассы                 |                                 | Заводской номер ФН    |                   |
| Арендованная касса №803469     |                                 | 9999078900012015      |                   |
| Адрес установки                |                                 | Заводской номер Кассы |                   |
| Москва, Анохина, д2к3, пом.5   |                                 | 01901820000030        |                   |
| Регистрационный номер Кассы    |                                 |                       |                   |
|                                |                                 |                       |                   |

Для завершения регистрации арендованной кассы необходимо ввести полученный в ФНС регистрационный номер кассы в соответствующее поле, после чего нажать на кнопку «Зарегистрировать».

| са «Арендованная               | касса №10000349»                |           |            |
|--------------------------------|---------------------------------|-----------|------------|
| СФОРМИРОВАТЬ<br>ЧЕК<br>ВРУИНУЮ | РЕКВИЗИТЫ<br>ДОСТУПА<br>К КАССЕ | настройки | ИНТЕГРАЦИЯ |

После регистрации кассы в личном кабинете «е-ОФД» появится возможность формирования чека вручную. Для этого нажмите кнопку «Сформировать чек вручную».

Также, после регистрации кассы при нажатии кнопки «Реквизиты доступа к кассе» пользователю станет доступен адрес кассы, который понадобится при настройке взаимодействия ККТ и web-сайта.

| Оператор<br>фискальны:<br>данных | • +7 (495) 215 58 07<br>Реквизиты дост  | Баланс: 7 560 00 руб полодинт 7729642175 🕅 🗙<br>Х<br>Тупа к арендованной кассе | выход |
|----------------------------------|-----------------------------------------|--------------------------------------------------------------------------------|-------|
| Касса «Арендо                    | Адрес                                   | https://192.168.0.1                                                            |       |
| СФОРМИРО<br>ЧЕК<br>ВРУЧНУЕ       | Имя пользователя<br>Пароль пользователя | 7729642175<br>5D92DD8F-4D19-4E55-9E24-D940BD4585B7                             | я     |
|                                  |                                         |                                                                                |       |

## 12.2. Настройки арендованной кассы

В разделе «Настройки» арендованной кассы пользователь имеет возможность изменить место расчётов (адрес сайта), систему налогообложения, а также виды деятельности.

| Место расчетов (сайт)        | www.e-ofd.ru |  |
|------------------------------|--------------|--|
| Типы системы налогообложени: | я            |  |
| 🗸 Общая                      |              |  |
| Упрощенная Доход             |              |  |
| Упрощенная Доход минус Расх  | юд           |  |
| Единый налог на вмененный д  | оход         |  |
| Единый сельскохозяйственный  | й налог      |  |
| Патентная система налогообло | жения        |  |

Кроме этого, пользователь может изменить параметры регистрации, либо остановить аренду.

| контрольно-кассовая техника используется при осуществлении деятельности платежного а |   |
|--------------------------------------------------------------------------------------|---|
| Контрольно-кассовая техника применяется только при оказании услуг                    |   |
| Контрольно-кассовая техника используется при продаже подакцизных товаров             |   |
| НАЗАД ИЗМЕНИТЬ ПАРАМЕТРЫ РЕГИСТРАЦИ                                                  | и |
|                                                                                      |   |

## 12.3. Интеграция арендованной кассы

Для взаимодействия кассы с Вашим интернет-магазином необходимо произвести его настройку согласно API.

Для этого нажмите на кнопку «Интеграция». В новом окне откроется страница с описанием API кассы MicroPay.

| Оператор                                                                                                    | Техподдержка 🖂                                                                                                    | Баланс: <b>3 004.00</b> руб.                                                                               | пополнить 772964217                                                       | <sup>75</sup> 🖂 葦                                          | выход                               |
|----------------------------------------------------------------------------------------------------|----------------------------------------------------------------------------------------------------|----------------------------------------------------------------------------------------------------|---------------------------------------------------------------------------|------------------------------------------------------------|-------------------------------------|
| фискальных данных                                                                                                    | ПОДКЛЮЧИТЬ КАССУ МОИ                                                                                                    | 1 КАССЫ МОИ ЧЕКИ                                                                                           | АРЕНДА КАСС ЕІ                                                            | ЩЕ                                                         |                                     |
|                                                                                                    | Касса<br>инт                                                                                                    | а MicroPay<br>еграция                                                                                      |                                                                           |                                                            |                                     |
| Программный интерфейс (API) ка                                                                                                    | А<br>ссы предназначен для взаимод                                                                                                    | РІ кассы<br>ействия с кассой, построен                                                                     | н по архитектуре REST, и                                                  | спользует для с                                            | обмена                              |
| с кассои формат ЈЅОN в кодировк                                                                                                    | идентифика                                                                                                    | ция обмена с кассой                                                                                        |                                                                           |                                                            |                                     |
| В http-заголовок запроса может б<br>16 символов. Получение в заголо<br>был сформирован именно на д<br>содержащий заводской номер ка      | ыть добавлено поле " <b>Transacti</b><br>вке http-ответа от кассы аналог<br>анный запрос. Кроме того, в<br>ссы, позволяющий однозначно | onlD", содержащее произв<br>гичного поля с тем же иде<br>теле каждого ответе от<br>идентифицировать кассу. | зольный текстовый иден<br>нтификатором гарантир<br>кассы присутствует пај | ітификатор дли<br>ует, что данныї<br>заметр " <b>kktNu</b> | ной до<br>й ответ<br><b>mber</b> ", |
|                                                                                                    | Успешность                                                                                                    | операций с кассой                                                                                          |                                                                           |                                                            |                                     |
| Выполнение запроса на кассу счи<br>• Код http-ответа от кассы раве<br>• В теле ответа присутствует па<br>• В теле ответа присутствует об | тается успешным, если выполн<br>н 200.<br>раметр " <b>kktNumber</b> ".<br>ъект " <b>Error</b> " с параметром " <b>Erro</b>             | ены три условия:<br>prCode", равным 0.                                                                     |                                                                           |                                                            |                                     |
|                                                                                                    | Виды заг                                                                                                    | просов на кассу                                                                                            |                                                                           |                                                            |                                     |
| Запросы на кассу для выполне<br>кассы>/Transaction.                                                                                      | ние транзакций следует отпр                                                                                                    | авлять на ККТ методом                                                                                      | POST на uri Transactio                                                    | n, т.е. по адре                                            | ecy <ip< td=""></ip<>               |
| Запросы на кассу для получения<br>примеру, запрос текущего состоя                                                                        | статусов следует отправлять на<br>ния кассы выполняется методог                                                                        | а ККТ методом GET на uri,<br>м GET по адресу <ip кассы=""></ip>                                            | cooтветствующий запра<br>/KKTstatus.js.                                   | шиваемому ста                                              | атусу. К                            |

Подробнее читайте в полной документации.

Внизу страницы Вы можете скачать инструкцию по интеграции кассы в формате \*.doc. Для этого нажмите кнопку «Скачать API MicroPay».

| Код | Описание                |
|-----|-------------------------|
| 1   | ставка НДС 18%          |
| 2   | ставка НДС 10%          |
| 3   | ставка НДС расч. 18/118 |
| 4   | ставка НДС расч. 10/110 |
| 5   | ставка НДС 0%           |
| 6   | НДС не облагается       |

СКАЧАТЬ АРІ МІСКОРАУ

После завершения настройки арендованная касса будет принимать платежи на Вашем сайте.

## 12.4. Формирование кассового чека вручную

Личный кабинет е-ОФД позволяет вручную сформировать кассовый чек на арендованной кассе, после чего отправить его покупателю и в ФНС России.

Для того, чтобы сформировать кассовый чек, перейдите в карточку арендованной кассы.

| ЧЕК<br>ВРУЧНУЮ                         | РЕКВИЗИТЫ<br>ДОСТУПА<br>К КАССЕ | НАСТРОЙКИ             | ИНТЕГРАЦИЯ        |  |
|----------------------------------------|---------------------------------|-----------------------|-------------------|--|
|                                        |                                 |                       |                   |  |
| Подключена                             | 6 сен 2018 г.                   | Последний чек         | 6 сен 2018 19:14  |  |
| Статус Кассы                           | Аренда: Активна                 | Тарифный план         | Аренда помесячная |  |
| Статус ФН                              | ОК                              | Оплачено до           | 6 окт 2018 г.     |  |
|                                        |                                 |                       |                   |  |
| Название Кассы                         |                                 | Заводской номер ФН    |                   |  |
| Арендованная касса №                   | 10000349                        | 9999078900012015      |                   |  |
| Адрес установки                        |                                 | Заводской номер Кассы |                   |  |
| Москва, Анохина, д2к3                  | , пом.5                         | 01901820000030        |                   |  |
| Регистрационный номер К                | ассы                            |                       |                   |  |
| · ···································· |                                 |                       |                   |  |

Нажмите на кнопку «Сформировать чек вручную». Вы перейдёте на страницу оформления чека.

| Информаци                                             | 1Я                     |                         | 00<br>ИН<br>МО<br>ПРІ | 0 "ГРУППА ЭЛЕМЕНТ"<br>Н 7729642175 ОСН<br>СКВА, АНОХИНА, Д2КЗ<br>ИХОД | , ПОМ.5 |
|-------------------------------------------------------|------------------------|-------------------------|-----------------------|-----------------------------------------------------------------------|---------|
| Гип чека                                              |                        | Система налогообложения |                       | КАССОВЫЙ                                                              | ЧЕК     |
| приход                                                | •                      | общая 🔻                 | **                    | товары не най                                                         | дены    |
|                                                       |                        | Адрес электронной почты | ***<br>N              | <br>Г <b>ОГО</b>                                                      | 0.00    |
| Почта                                                 | Телефон                | user@server.ru          | HA.<br>Элі            | ЛИЧНЫМИ<br>ЕКТРОННЫМИ                                                 | 0.00    |
| Говары                                                |                        |                         |                       |                                                                       |         |
| Говары<br>Чаименование тов                            | ара                    |                         |                       |                                                                       |         |
| Товары<br>Чаименование тов                            | apa                    |                         |                       |                                                                       |         |
| Товары<br>чаименование тов<br>чдс                     | ара<br>Цена за единицу | Количество              |                       |                                                                       |         |
| Товары<br><sup>Наименование тов</sup><br>Ндс<br>18% т | ара<br>Цена за единицу | Количество              |                       |                                                                       |         |

Выберите тип чека (Приход, возврат прихода, расход, возврат расхода)

| • |
|---|
|   |
|   |
|   |
|   |
|   |

Выберите систему налогообложения (в случае, если используете несколько систем налогообложения)

Выберите способ доставки кассового чека покупателю – электронной почтой или на абонентский номер, и введите контактные данные покупателя.

|       |         | Адрес электронной почты         |
|-------|---------|---------------------------------|
| Почта | Телефон | purchasermail@purchasermail.com |

Укажите наименование товара, ставку НДС (если используется), цену за единицу и количество единиц товара. После введения соответствующей информации, нажмите на кнопку «+ Добавить товар».

| Картофель |                 |            |
|-----------|-----------------|------------|
| НДС       | Цена за единицу | Количество |
| 18%       | 20              | 5          |

Аналогично в кассовый чек Вы можете добавить другие товарные позиции.

При необходимости удалить чек, нажмите кнопку «Очистить форму».

Появится предупреждающее сообщение.

| ЦКЛЮЧИТЬ КАССУ МОИ КАССЫ | МОИ ЧЕКИ АРЕНДА К ? ЕЩЕ                                                 |                                                                                     |
|--------------------------|-------------------------------------------------------------------------|-------------------------------------------------------------------------------------|
| ормление чека            | Внимание                                                                | НАЗАД                                                                               |
| інформация               | Очистка формы приведёт к потере введённых данных<br>по чеку. Выполнить? | 000 "ГРУППА ЭЛЕМЕНТ"<br>ИНН 772962175 ОСН<br>МОСКВА, АНОХИНА, Д2К3, ПОМ.5<br>ПРИХОД |
| іп чека                  | ДА, ОЧИСТИТЬ ОТМЕНА                                                     | КАССОВЫЙ ЧЕК                                                                        |
| приход                   |                                                                         | КАРТОФЕЛЬ                                                                           |

При нажатии на кнопку «Да, очистить», вся информация, которая была введена ранее будет удалена.

В правой части экрана отображается кассовый чек, который содержит ранее добавленные товары.

| формление чека              |                                | НАЗАД                                                                               |
|-----------------------------|--------------------------------|-------------------------------------------------------------------------------------|
| Информация                  |                                | оро "Геуппа элемент"<br>ИНН 772042175 ОСН<br>МОСКВА, АНОХИНА, Д2К3, ПОМ.5<br>ПРИХОД |
| Тип чека                    | Система налогообложения        | КАССОВЫЙ ЧЕК                                                                        |
| приход                      | • общая •                      | КАРТОФЕЛЬ<br>НДС 18%                                                                |
| Почта                       | Адрес электронной почты        |                                                                                     |
|                             | parchasermangeparchaserman.com | TOMAT<br>HDC 18%<br>45:00 X 3 =135:00                                               |
|                             |                                | итого 333.00                                                                        |
| Товары                      |                                | НАЛИЧНЫМИ 0.00<br>ЭЛЕКТРОННЫМИ 333.00                                               |
|                             |                                |                                                                                     |
| Наименование товара         |                                | ПРОБИТЬ ЧЕК                                                                         |
| НДС Цена за единиц<br>18% • | у Количество                   |                                                                                     |
| ДОБАВИТЬ ТОВАР              | очистить форму                 |                                                                                     |

Вы можете редактировать позиции чека, нажав на кнопку ✓, либо удалить товар, нажав ⊖ рядом с товарной позицией.

Чтобы сформировать кассовый чек, нажмите кнопку «Пробить чек».

Появится предупреждение:

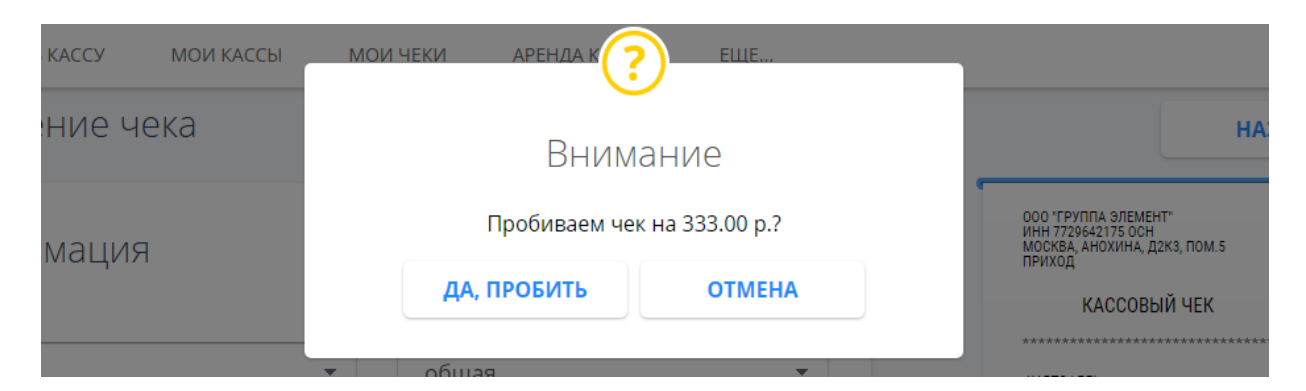

При нажатии кнопки «Да, пробить» будет сформирован кассовый чек, который будет отправлен на указанный адрес электронной почты (или абонентский номер) покупателя.

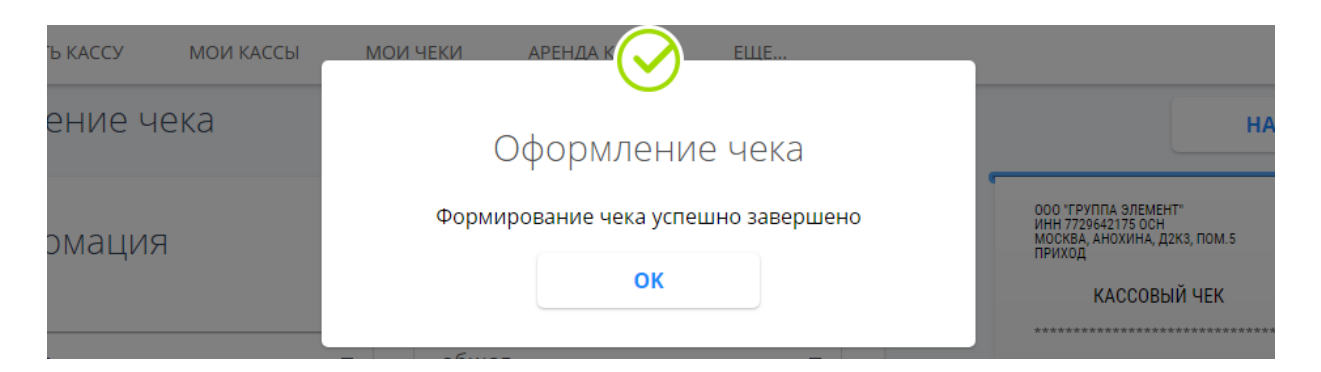

Помимо этого, сформированный чек будет отправлен в ФНС России и будет отображаться в личном кабинете е-ОФД в карточке кассы и в разделе «Мои чеки».

## 13. Удаление кассы

В личном кабинете «е-ОФД» существует возможность удаления кассы.

Удалённые кассы будут доступны на странице «Мои кассы» со статусом «В архиве». Вы всегда сможете восстановить удалённую кассу, однако для продолжения работы ККТ в личном кабинете «е-ОФД» потребуется повторная активация кассы.

Для удаления кассы, перейдите в карточку кассы и нажмите кнопку «Удалить».

| Kacca «Kacca 5»            |                               |                                | АКТИВИРОВАТЬ | удалить |
|----------------------------|-------------------------------|--------------------------------|--------------|---------|
| Подключена<br>Статус Кассы | 17 июл 2018 г.<br>Не оплачена | Последний чек<br>Тарифный план | _            |         |
| Статус ФН                  | ОК                            | Оплачено до                    | _            |         |

Появится всплывающее окно с предупреждением. Подтвердите удаление кассы нажатием кнопки «Да, удалить».

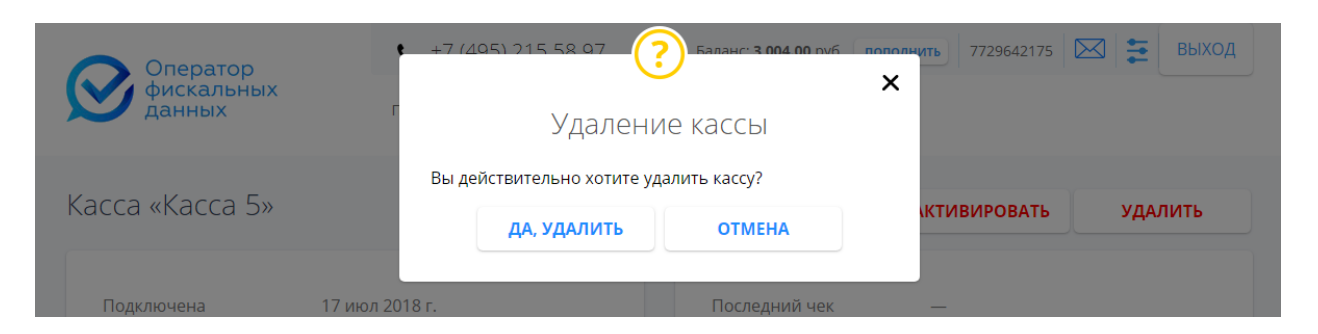

После нажатия кнопки «Да, удалить», Вы будете перенаправлены на страницу «Мои кассы». Статус удалённой кассы будет иметь значение «В архиве».

| <ul> <li>Касса 2<br/>ул. Серверная, 2</li> </ul> | АКТИВНА     | Тройка | 23 июл 2021 | 000000001059604<br>100000001 | 1231231231231232<br>OK |
|--------------------------------------------------|-------------|--------|-------------|------------------------------|------------------------|
| <ul> <li>Касса 3<br/>ул. Серверная, 3</li> </ul> | АКТИВНА     | Тройка | 23 июл 2021 | 000000001055479<br>100000002 | 1231231231231233<br>OK |
| <ul> <li>Касса 4<br/>ул. Серверная, 4</li> </ul> | АКТИВНА     | Тройка | 23 июл 2021 | 000000001051350<br>100000003 | 1231231231231234<br>OK |
| <ul> <li>Касса 5<br/>ул. Серверная, 5</li> </ul> | В АРХИВЕ    | -      | -           | 000000001047217<br>100000004 | 1231231231231235<br>OK |
| <ul> <li>Касса б<br/>ул. Серверная, б</li> </ul> | НЕ ОПЛАЧЕНА | -      | -           | 000000001043088<br>100000005 | 1231231231231236<br>OK |

## 14. Восстановление кассы

Пользователь может восстановить удалённую кассу. Для этого необходимо перейти в карточку кассы со статусом «В архиве» и нажать кнопку «Восстановить».

| Оператор          | Техподдержка 🖂   | Баланс: <b>3 004.00</b> руб. | пополнить 7729 | 542175 🖂 葦 Выход |
|-------------------|------------------|------------------------------|----------------|------------------|
| фискальных данных | ПОДКЛЮЧИТЬ КАССУ | мои клссы Мои чеки           | АРЕНДА КАСС    | ЕЩЕ              |
| Kacca «Kacca 5»   |                  |                              |                | восстановить     |
| Подключена        | 17 июл 2018 г.   | Последний чек                | -              |                  |
| Статус Кассы      | В архиве         | Тарифный план                | -              |                  |
| Статус ФН         | ОК               | Оплачено до                  | -              |                  |
|                   |                  |                              |                |                  |

Появится окно подтверждения восстановления.

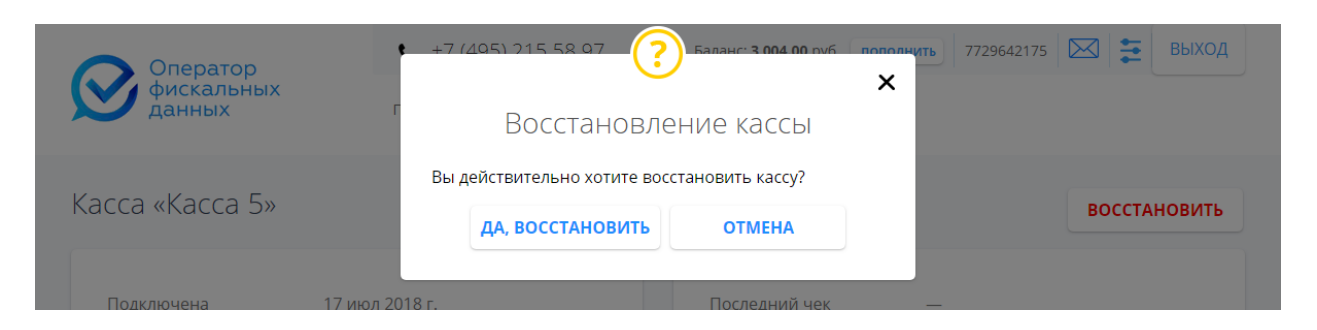

Нажатие кнопки «Да, восстановить» инициирует восстановление удалённой кассы.

Пользователь будет перенаправлен на страницу «Мои кассы». Статус восстановленной кассы будет иметь значение «Не оплачена». Для дальнейшей работы кассы необходимо снова активировать её по одному из тарифов.

| <ul> <li>Касса 2<br/>ул. Серверная, 2</li> </ul> | АКТИВНА     | Тройка | 23 июл 2021 | 000000001059604<br>100000001 | 1231231231231232<br>ОК        |
|--------------------------------------------------|-------------|--------|-------------|------------------------------|-------------------------------|
| <ul> <li>Касса З<br/>ул. Серверная, З</li> </ul> | АКТИВНА     | Тройка | 23 июл 2021 | 000000001055479<br>100000002 | 1231231231231233<br>ОК        |
| <ul> <li>Касса 4<br/>ул. Серверная, 4</li> </ul> | АКТИВНА     | Тройка | 23 июл 2021 | 000000001051350<br>100000003 | 1231231231231234<br>OK        |
| <ul> <li>Касса 5<br/>ул. Серверная, 5</li> </ul> | НЕ ОПЛАЧЕНА | -      | -           | 000000001047217<br>100000004 | 1231231231231235<br>ОК        |
| <ul> <li>Касса б<br/>ул. Серверная, б</li> </ul> | НЕ ОПЛАЧЕНА | -      | -           | 000000001043088<br>100000005 | <b>1231231231231236</b><br>ОК |
|                                                  |             |        |             |                              |                               |

## 15. Настройки

Раздел настроек доступен при нажатии на кнопку 🔁 в правом верхнем углу. В этом разделе пользователь может отредактировать профиль, а также сменить пароль от аккаунта.

Раздел содержит следующие вкладки:

- Профиль;
- Смена пароля.

## 15.1. Редактирование профиля

Вкладка «Профиль» содержит данные об организации/ИП.

Для редактирования доступны все поля кроме ИНН.

Чтобы отредактировать данные по организации/ИП нажмите кнопку «Редактировать» внизу страницы.

| Бан                    | ковские реквизиты: |
|------------------------|--------------------|
| FIAIZ                  |                    |
| 044525836              |                    |
| Наименование банка     |                    |
| АКБ "РОСЕВРОБАНК"      |                    |
| Корреспондентский счет |                    |
| 30101810445250000836   |                    |
| Расчетный счет         |                    |
| 40702810200010580162   |                    |
|                        |                    |
|                        |                    |
|                        | РЕДАКТИРОВАТЬ      |

После внесения изменений нажмите кнопку «Сохранить» для сохранения информации, либо кнопку «Отмена» для отмены внесённых изменений.

| 336          |                                                                                      |                                                                                           |                                                                                           |                                                                                           |
|--------------|--------------------------------------------------------------------------------------|-------------------------------------------------------------------------------------------|-------------------------------------------------------------------------------------------|-------------------------------------------------------------------------------------------|
| ание банка   |                                                                                      |                                                                                           |                                                                                           |                                                                                           |
| СЕВРОБАНК    | t                                                                                    |                                                                                           |                                                                                           |                                                                                           |
| дентский сче | т                                                                                    |                                                                                           |                                                                                           |                                                                                           |
| 104452500008 | 836                                                                                  |                                                                                           |                                                                                           |                                                                                           |
| счет         |                                                                                      |                                                                                           |                                                                                           |                                                                                           |
| 10200010580  | 162                                                                                  |                                                                                           |                                                                                           |                                                                                           |
|              |                                                                                      |                                                                                           |                                                                                           |                                                                                           |
|              | ание банка<br>ОСЕВРОБАНК'<br>ідентский сче'<br>104452500002<br>і счет<br>10200010580 | ание банка<br>ОСЕВРОБАНК"<br>идентский счет<br>10445250000836<br>i счет<br>10200010580162 | ание банка<br>ОСЕВРОБАНК"<br>идентский счет<br>10445250000836<br>й счет<br>10200010580162 | ание банка<br>ОСЕВРОБАНК"<br>идентский счет<br>10445250000836<br>i счет<br>10200010580162 |

## 15.2. Смена пароля

Вкладка «Смена пароля» позволяет сменить текущий пароль для входа в личный кабинет.

| Оператор          | Техподдержка 🖂         | Баланс: <b>3 004.00</b> руб. | пополнить 7 | 729642175 🔀 葦 | выход |
|-------------------|------------------------|------------------------------|-------------|---------------|-------|
| фискальных данных | ПОДКЛЮЧИТЬ КАССУ МОИ Н | КАССЫ МОИ ЧЕКИ               | АРЕНДА КАСС | ЕЩЕ           |       |
|                   | Профиль: о             | смена пароля                 |             |               |       |
|                   | профиль                | СМЕНА ПАРОЛЯ                 |             |               |       |
| Текущий г         | ароль                  |                              |             |               |       |
| Новый па          | роль                   |                              |             |               |       |
| Новый па          | роль (повторно)        |                              |             |               |       |
|                   | под                    | вердить                      |             |               |       |

Для смены пароля введите текущий и новый пароли в соответствующих полях и нажмите кнопку «Подтвердить».

Вы получите информационное сообщение о том, что пароль был изменён.

| Оператор<br>фискальных | +7 (405) 215 58 07 Баланс <b>3 004 00</b> руб породнить 7729642175 🖾 🗮 ВЫХОД |
|------------------------|------------------------------------------------------------------------------|
| данных г               | Сброс пароля                                                                 |
|                        | Ваш пароль успешно изменен                                                   |
|                        | ок                                                                           |
|                        |                                                                              |

## 16. Сообщения оператора

На странице «Сообщения оператора» 🖂 содержится информация об операциях по счету. В этом разделе пользователь может загрузить на компьютер документы, счета, акты, а также просмотреть важные уведомления.

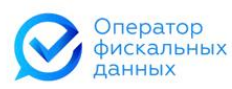

Баланс: 3 004.00 руб. пополнить 7729642175 🖂 \Xi Техподдержка 🖂

выход

ПОДКЛЮЧИТЬ КАССУ МОИ ЧЕКИ АРЕНДА КАСС мои клссы ЕЩЕ...

| ериод                            | Сегодня Вчера                        | Тип                                                                                      |        |           |            |
|----------------------------------|--------------------------------------|------------------------------------------------------------------------------------------|--------|-----------|------------|
| 23.04.2018 - 23.07.2018          |                                      | Bce                                                                                      |        |           | <b>Q</b> > |
| Дата ↓                           | Тип                                  | Наименование                                                                             | Статус | Сумма     | φ          |
| 23 июл 2018, <mark>12:</mark> 22 | Оплата тарифа для ККТ                | Оплата услуг ОФД с 23.07.2018 по 23.07.2021 по договору<br>№°0003228_0718° от 17.07.2018 | • OK   | 1 999.00  |            |
| 23 июл 2018, 12:22               | Оплата т <mark>ариф</mark> а для ККТ | Оплата услуг ОФД с 23.07.2018 по 23.07.2021 по договору<br>№°0003228_0718° от 17.07.2018 | • OK   | 1 999.00  |            |
| 23 июл 2018, 12:22               | Оплата тарифа для ККТ                | Оплата услуг ОФД с 23.07.2018 по 23.07.2021 по договору<br>№"0003228_0718" от 17.07.2018 | • OK   | 1 999.00  |            |
| 23 июл 2018, 11:57               | Оплата тарифа для ККТ                | Оплата услуг ОФД с 23.07.2018 по 23.07.2019 по договору<br>№"0003228_0718" от 17.07.2018 | • OK   | 999.00    |            |
| 19 июл 2018, 09:20               | Пополнение баланса                   | Пополнение баланса                                                                       | • OK   | 10 000.00 |            |
| 17 июл 2018, 12:34               | Запрос на выставление<br>счета       | Оплата услуг ОФД по договору №"0003228_0718" от 17.07.2018                               | • OK   | 999.00    |            |

Пользователю доступна фильтрация сообщений по дате и типу.

| Сообщения с        | оператора             |                                                                    |              |    |
|--------------------|-----------------------|--------------------------------------------------------------------|--------------|----|
| Период             | Сегодня Вчер          | • Тип                                                              |              |    |
| 23.04.2018 - 23.0  | 7.2018                | Bce                                                                | •            | QX |
|                    |                       | Bce                                                                |              |    |
|                    |                       | Аренда касс                                                        |              |    |
| Дата ↓             | Тип                   | Запрос на выставление счета<br>Оплата СМС<br>Оплата тарифа для ККТ |              | ¢  |
| 23 июл 2018, 12:22 | Оплата тарифа для ККТ | Пополнение баланса<br>Пополнение с карты<br>Поолоциация тарифа     |              |    |
| 23 июл 2018, 12:22 | Оплата тарифа для ККТ | Списание средств<br>№°0003228_0718" от 17.07.2018                  |              |    |
| 23 июл 2018, 12:22 | Оплата тарифа для ККТ | Оплата услуг ОФД с 23.07.2018 по 23.07.2021 по договору            | • OK 1 999.0 | 0  |

Доступные значения для фильтрации сообщений по типу:

- Аренда касс; •
- Запрос на выставление счёта; •
- Оплата СМС; •

- Оплата тарифа для ККТ;
- Пополнение баланса;
- Пополнение с карты;
- Пролонгация тарифа;
- Списание средств.